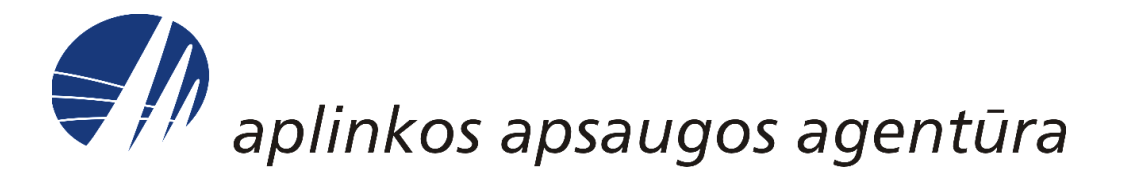

## DUOMENŲ IR INFORMACIJOS APIE CHEMINES MEDŽIAGAS IR MIŠINIUS (PREPARATUS) TEIKIMAS APLINKOS APSAUGOS AGENTŪRAI, NAUDOJANT INFORMACINĘ SISTEMĄ AIVIKS

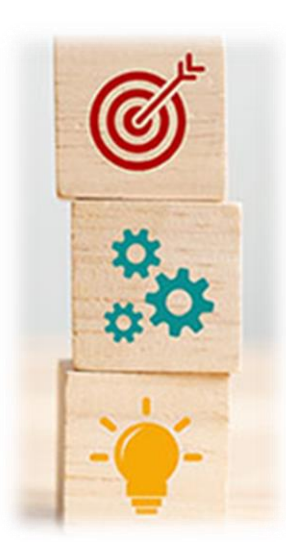

Cheminių medžiagų skyrius Vyr. specialistė Žiedūna Vasiliūnė (870668054) Vyr. specialistė Monika Avižienė (870662048) Vyr. specialistė Vilma Uldukienė (870668055)

chemija@aaa.am.lt

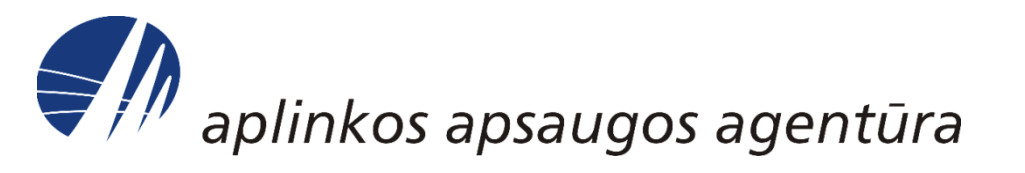

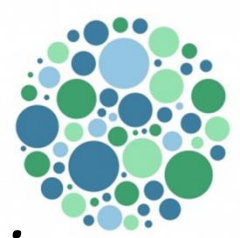

- Duomenų teikimą reglamentuojantys teisės aktai
- Kas turi teikti duomenis ir informaciją
- Tvarkos aprašo išimtys ir jų išaiškinimai
- Kada duomenys ir informacija turi būti teikiama
- Prisijungimas prie IS AIVIKS
- Ataskaitos sukūrimas ir duomenų suvedimas
- Ataskaitos pateikimas ir tikslinimas
- Dažniausiai pasitaikančios klaidos

# Duomenų ir informacijos teikimą reglamentuojantys teisės aktai

- <u>Lietuvos Respublikos cheminių medžiagų ir preparatų įstatymas</u>
- Duomenų ir informacijos apie Lietuvos Respublikoje gaminamas, importuojamas, platinamas, eksportuojamas ir pramoninėje, profesinėje ar kitoje ūkinėje veikloje naudojamas chemines medžiagas ir preparatus, jų savybes, galimą poveikj žmogaus sveikatai ir aplinkai teikimo, rinkimo, kaupimo bei tolesnio paskirstymo tvarkos aprašas (toliau – Tvarkos aprašas)

### Pastaba:

- Už <u>Cheminių medžiagų ir preparatų apskaitos tvarkos aprašą</u> atsakingas ir konsultacijas teikia Aplinkos apsaugos departamento Taršos prevencijos ir cheminių medžiagų skyrius:
  - <u>marius.sulga@aad.am.lt</u> +37061565696
  - <u>arvydas.azelis@aad.am.lt</u> +37062098163

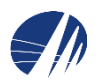

## Teikiamos informacijos apie chemines medžiagas ir mišinius (preparatus) tikslas:

<u>Surinkti</u> iš gamintojų, importuotojų, eksportuotojų, tolesnių naudotojų, platintojų Tvarkos apraše nurodytus duomenis ir informaciją bei centralizuotai juos <u>kaupti</u> informacinėje sistemoje.

## Teikiamos informacijos apie chemines medžiagas ir mišinius (preparatus) naudojimas:

- Statistinei analizei ir vertinimui:
  - siekiant užtikrinti tinkamą cheminių medžiagų ir mišinių tiekimo rinkai valdymą
  - siekiant užtikrinti tinkamą reglamentuojančių teisės aktų kontrolę
- Imtis prevencinių priemonių (valstybinės institucijos):
  - esant ekstremaliai sveikatai situacijai (apsinuodijimui, tolesniam gydymui)
  - siekiant saugaus naudojimo ir tinkamų veiksmų ištikus avarijai (išsiliejimui, gaisrui, paviršinių, gruntinių vandenų užteršimui ir kt.)
- Visuomenės informatyvumui didinti

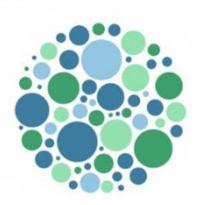

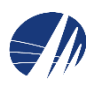

# Tvarkos aprašas taikomas

Cheminių medžiagų ir mišinių (preparatų):

- Gamintojams
- Importuotojams
- Eksportuotojams
- Platintojams
- Naudotojams

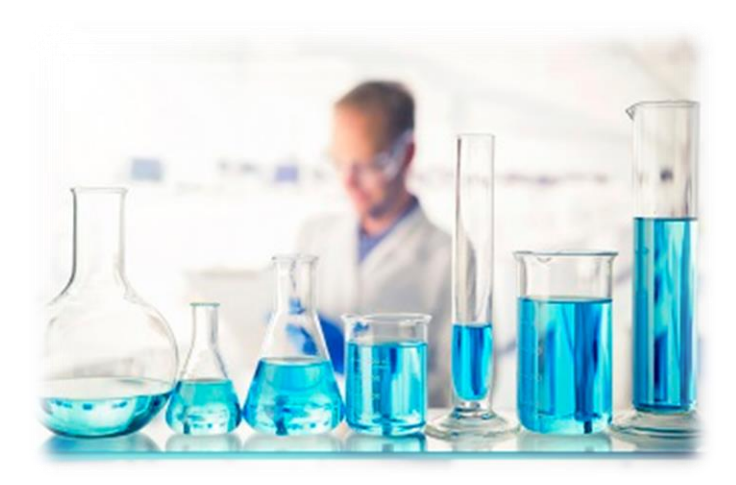

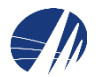

# Tvarkos aprašas nėra taikomas ūkio subjektams, kurie:

- užsiima cheminių medžiagų ir preparatų (mišinių) mažmenine (kai jie patys nėra importuotojai) prekyba ir parduoda chemines medžiagas ir preparatus (mišinius) galutiniam vartotojui asmeniniams ar namų ūkio poreikiams tenkinti (*Tvarkos aprašo 7.1 punktas*);
- 2. užsiima žemės ūkio veikla, išskyrus atvejus, kai jie patys yra cheminių medžiagų ir preparatų (mišinių) tiekėjai rinkai (*Tvarkos aprašo 7.2 punktas*);
- 3. vykdo mokslinius ar technologinius tyrimus, laboratorinius tyrimus, išskyrus atvejus, kai laboratoriniai tyrimai tiesiogiai susiję su gamyba ar kita ūkine veikla (*Tvarkos aprašo 7.3 punktas*);
- 4. užsiima naftos produktų ir kitų energijos išteklių prekyba ir laikymu degalinėse, skirtose naftos produktus priimti, laikyti ir parduoti galutiniam vartojimui, įskaitant žinybinio pobūdžio degalines, kurios skirtos tik savo poreikiams tenkinti (Lietuvos Respublikos energetikos įstatymas) (*Tvarkos aprašo 7.4 punktas*);
- 5. naudoja galutiniam vartojimui skirtas chemines medžiagas ir preparatus (mišinius) savo reikmėms ir (ar) vidaus poreikiams, nesusijusiems tiesiogiai su gamyba ar kita ūkine veikla, tenkinti (Tvarkos aprašo 7.5 punktas);
- 6. ūkio subjektams, gaminantiems, importuojantiems, naudojantiems, platinantiems polimerus ir chemines medžiagas, įtrauktas į 2008 m. spalio 8 d. Komisijos reglamento (EB) Nr. 987/2008, kuriuo iš dalies keičiami Europos Parlamento ir Tarybos reglamento
   (EB) Nr. 1907/2006 dėl cheminių medžiagų registracijos, įvertinimo, autorizacijos ir 6 apribojimų (REACH), IV ir V priedus (OL 2008 L 268, p. 14) (*Tvarkos aprašo 7.6 punktas*).

# Cheminės medžiagos ir preparatai (mišiniai) skirti savo reikmėms ir (ar) vidaus poreikiams tenkinti

- Tokie poreikiai kurių ūkio subjektui atsisakius įmonė gali netrukdomai vykdyti veiklą.
- Pavyzdžiai:
  - ūkio subjektui priklausančių gamybinių ar kitų patalpų remontas;
  - sanitariniai higieniniai tikslai;
  - laikinas patalpų dezinfekavimas;
  - įmonės teritorijos kraštovaizdžio priežiūra ir kt.

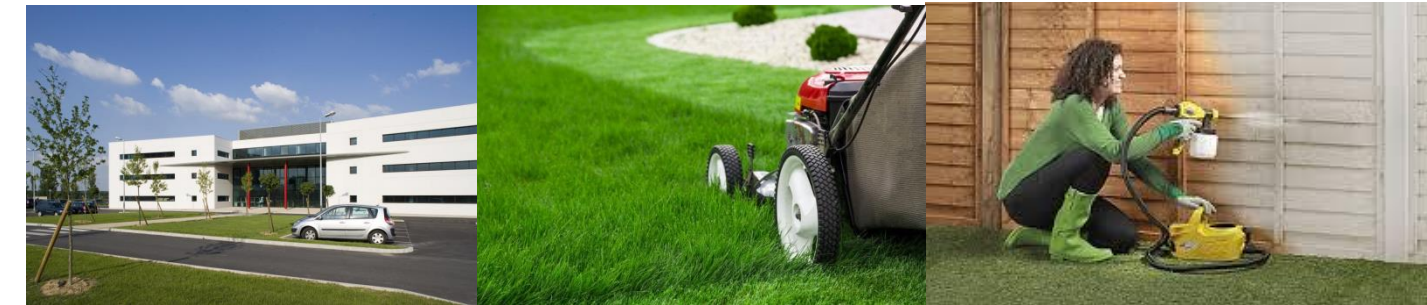

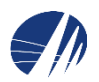

## Duomenys ir informacija apie chemines medžiagas ir preparatus (mišinius) teikiama:

- Tik internetu, tiesiogiai į IS AIVIKS (Tvarkos aprašo 4 punktas)
- Kiekvienais metais už paskutinius kalendorinius metus
- Iki kovo 1 d. (Tvarkos aprašo 14 punktas)

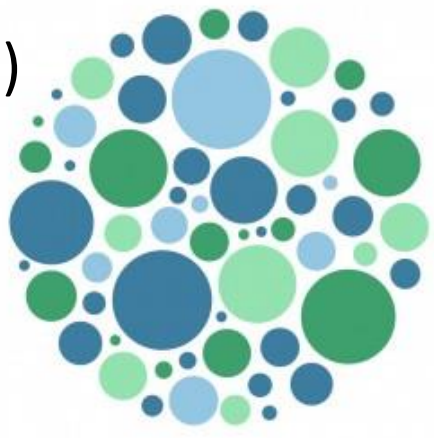

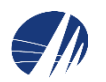

# Kada teikiami duomenys ir informacija

Jeigu per <u>paskutinius kalendorinius metus</u> kiekvienos cheminės medžiagos ar mišinio (preparato):

- pagamino
- importavo
- eksportavo
- patiekė rinkai

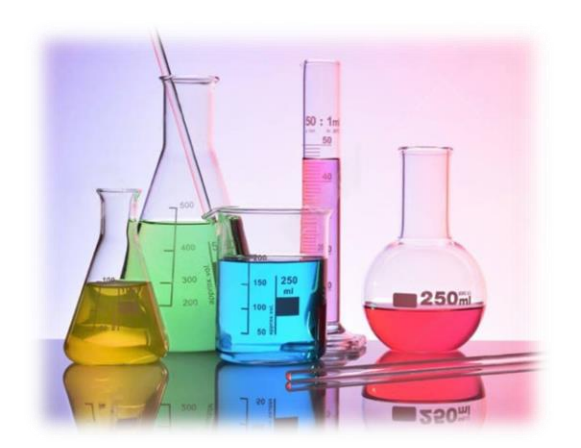

sunaudojo pramonėje, profesinėje ar kt. ūkinėje veikloje

daugiau nei 1000 kg. (Tvarkos aprašo 11 punktas)

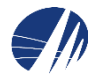

| Pavojingumo klasių ir kategorijų kodai ir pavojingumo frazės<br>Reglamento (EB) Nr. 1272/2008* nustatyta tvarka | Kiekis (kg), kurį viršijus priv<br>AIVIKS | valoma teikti duomenis į IS |
|----------------------------------------------------------------------------------------------------|-------------------------------------------|-----------------------------|
|                                                                                                    | Cheminės medžiagos                        | Preparatai (mišiniai)       |
| Acute tox. 1, Acute tox. 2, H300, H310, H330                                                                    | 10                                        | 1                           |
| Acute tox. 3, H301, H311, H331                                                                                  | 100                                       | 10                          |
| Carc. 1A ir 1B, H350                                                                                            | 10                                        | 10                          |
| Muta. 1A ir 1B, H340                                                                                            | 10                                        | 10                          |
| Repr.1A ir 1B, H360                                                                                             | 10                                        | 10                          |
| Stot RE 1, H372                                                                                                 | 100                                       | 10                          |
| Stot RE 2, H373                                                                                                 | 1000                                      | 10                          |
| Stot SE 1, H370                                                                                                 | 100                                       | 10                          |
| Stot SE 2, H371                                                                                                 | 1000                                      | 10                          |
| Skin Corr. 1A, 1B, 1C, H 314                                                                                    | 100                                       | 10                          |
| Eye Dam. 1, H318                                                                                                | 100                                       | 10                          |
| Asp. Tox. 1, H304                                                                                               | 100                                       | 10                          |
| Resp. Sens. 1, H334                                                                                             | 100                                       | 10                          |
| Skin.Sens.1, H317                                                                                               | 100                                       | 10                          |
| Aquatic Acute 1, H400                                                                                           | 100                                       | 100                         |
| Aquatic Chronic 1, H410                                                                                         |                                           |                             |
| Aquatic Chronic 2, H411                                                                                         |                                           |                             |
| Aquatic Chronic 3, H412                                                                                         |                                           |                             |

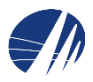

## Kokia informacija turi būti nurodyta teikiamuose duomenyse

### Bendra informacija

- Ataskaitos rengėjo duomenys (vardas / pavardė / tel. nr. / el. paštas)
- Atsakingo asmens duomenys (vardas / pavardė)
- Metai (atsiskaitymo laikotarpis)
- Cheminės medžiagos / mišiniai:
  - Naudojimo sritis
  - Veiksmas
  - Kiekis (t)

Informacija apie chemines medžiagas/mišinius

- Pavadinimas / prekinis pavadinimas
- Tik cheminėms medžiagoms molekulinė formulė, CAS nr., medžiagos tipas, EINECS/EB nr.
- Tik mišiniams <u>KN kodas (</u>4 skaitmenys), sudėtis ir sudedamųjų dalių koncentracijų intervalai
- Klasifikacija ir ženklinimas pagal reglamentą (ES) Nr. 1272/2008 (CLP reglamentas)
- Fizikocheminiai, ekotoksikologiniai ir kiti duomenys (medžiagos būsena ir kt.)

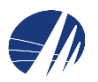

## Informacija apie chemines medžiagas ir mišinius

- Informacija iš saugos duomenų lapo (SDL):
  - Pavadinimas, prekinis pavadinimas ir cheminės medžiagos identifikaciniai duomenys SDL 1 skirsnis
  - Klasifikavimas ir ženklinimas SDL 2 skirsnis
  - Mišinio sudėtis SDL 3 skirsnis
  - Fizikocheminiai duomenys SDL 9 skirsnis
  - Toksikologinė informacija SDL 11 skirsnis
  - Ekologinė informacija SDL 12 skirsnis
  - Stabilumas ir reaktyvumas SDL 10 skirsnis
  - Saugos nuo kenksmingo poveikio priemonės SDL 8 skirsnis
  - Apsaugos priemonės ištikus avarijai SDL 4, 5 ir 6 skirsniai

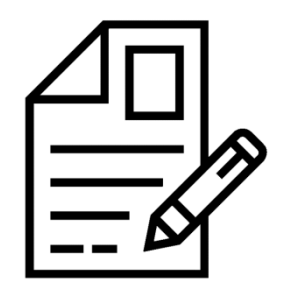

# **Prisijungimas prie IS AIVIKS**

 Ūkio subjektai prie IS AIVIKS prisijungti gali per aplinkos informacinį portalą: http://aplinka.lt

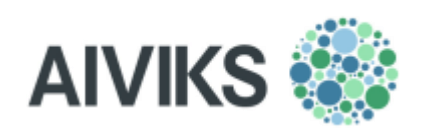

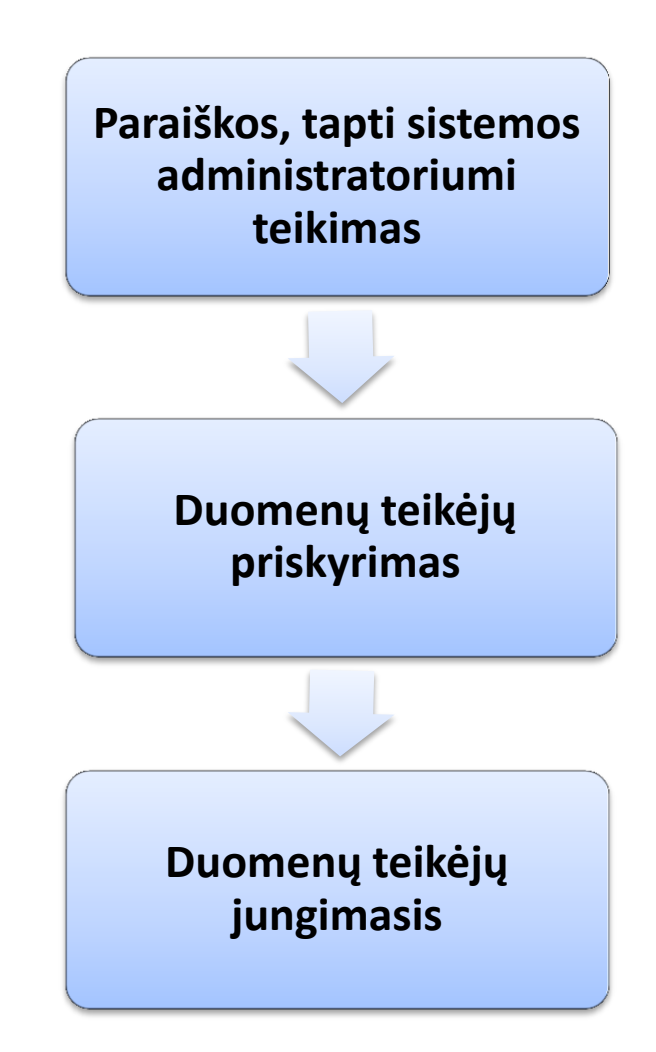

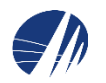

## Paraiškos teikimas

Norint tekti duomenis į AIVIKS sistemą, pirmiausia reikia tapti duomenų teikėjų administratoriumi. Tam reikia atlikti sekančius žingsnius. Renkamės punktą "**Duomenų teikimas**". (*Norint teikti duomenis už juridinis asmenį (įmonę,) duomenų teikimo administratoriumi gali tapti tik tos įmonės vadovas.*)

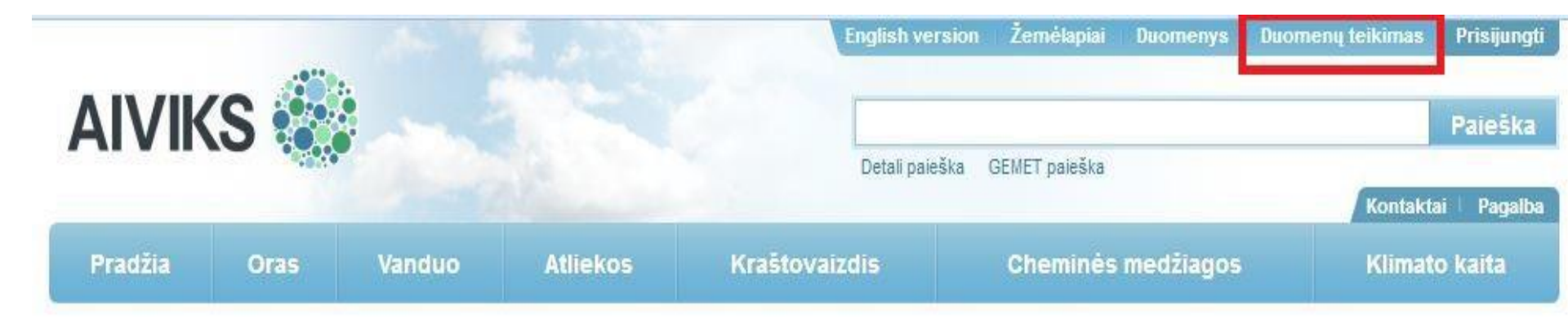

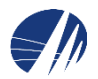

### Pasirodo langas, kuriame renkamės "Teikti paraišką".

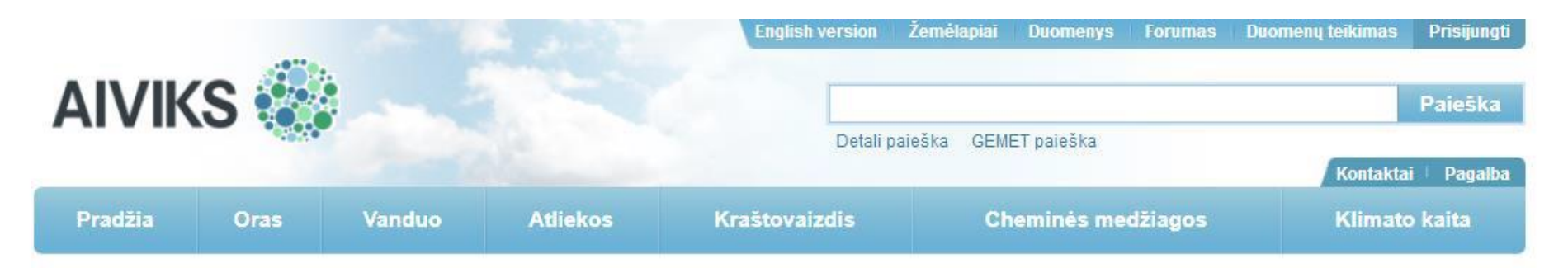

### Kaip teikti duomenis

Norėdami teikti duomenis, pirmiausia privalote pateikti paraišką. Tą galite padaryti puslapyje "Teikti paraiška".

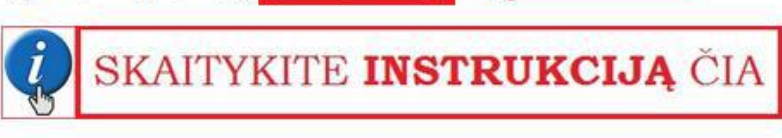

Jeigu nežinote kaip užpildyti paraišką, skaitykite instrukciją čia:

Jei esate pateikęs paraišką ir norite teikti duomenis, iš pradžių prisijunkite prie sistemos čia.

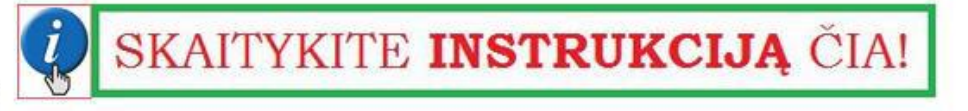

Jeigu nežinote <u>kaip prisijungti</u> prie sistemos, skaitykite instrukciją čia:

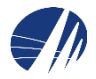

Atsidarius naujam langui, spaudžiame mygtuką "Prisijungti".

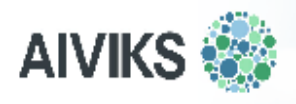

### Duomenų teikimas

Prisijungimas skirtas naujiems ir registruotiems duomenų teikėjams. Jūs būsite nukreipti į el. valdžios vartų portalą, kur bus nustatyta jūsų tapatybė.

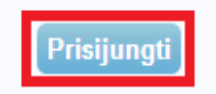

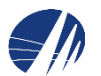

Kad būtumėte autentifikuotas ir galėtumėte teikti paraišką, reikalingas asmens autentifikavimas per asmens atpažinimo sistemą - *Valdžios vartai*. Pasirinkite prisijungimo būdą "**Verslo subjektas**", ir prisijunkite su jūsų įmonės el. bankininkyste ir atlikite autentifikaciją.

|                | Gyventojams | 🖻 Verslui | Viešajam sektoriui | e.dokumentai | e.pristatymas 🕒 |  |
|----------------|-------------|-----------|--------------------|--------------|-----------------|--|
| radžia > Prisi | jungti      |           |                    |              |                 |  |
| risijungir     | nas         |           |                    |              |                 |  |
|                |             |           |                    |              |                 |  |
|                | 6           | - Г       |                    |              |                 |  |
|                | 5 <u>a</u>  |           | <b>±</b>           |              |                 |  |

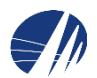

Prisijungus bei suvedus prašomus duomenis, atsiranda langas, kuriame reikia patvirtinti sutikimą, kad bus naudojami Jūsų duomenys. **SVARBU:** Geras būdas įsitikinti ar prisijungėte kaip įmonės atstovas – el. valdžios vartų sistemoje, dešiniajame viršutiniam kampe, patikrinkite atstovaujamo asmens įrašą. Jeigu toje vietoje matote jūsų atstovaujamos įmonės pavadinimą, vadinasi prisijungėte teisingai.

| Elel<br>E-Govern<br>Administr | <b>ktroniniai va</b><br>ment Gateway<br>racinių ir viešųjų elektroniniu | <b>aldžios va</b> l<br>1 paslaugų portalas                                             | rtai                                                                |                                                     | Atstov                                 | Naudotojas:<br>aujamas asmuo: | o<br>AIVARAS BRAZIULIS<br>Jūsų atstovaujamos įm | o<br>Nonės pavadinima |
|-------------------------------|-------------------------------------------------------------------------|----------------------------------------------------------------------------------------|---------------------------------------------------------------------|-----------------------------------------------------|----------------------------------------|-------------------------------|-------------------------------------------------|-----------------------|
| Pradžia                       | 🧟 Gyventojams                                                           | 🚔 Verslui                                                                              | Triešajam sektoriui                                                 | e.dokumentai                                        | e.pristatymas                          | С                             | Mano meniu                                      |                       |
| SAVITARNA                     | Pranešimai 0                                                            | Mano užduotys 0                                                                        | Mano profilis                                                       |                                                     |                                        |                               | ۾                                               |                       |
| Fizinių ir jurid              | inių asmenų aplinkosaug                                                 | inių ataskaitų, aplinkos                                                               | sauginių duomenų ir informa                                         | acijos teikimas                                     |                                        |                               |                                                 |                       |
|                               | Vardas:<br>Pavardė:<br>Asmens kodas                                     | AIVARAS<br>BRAZIULIS                                                                   |                                                                     |                                                     |                                        |                               |                                                 |                       |
|                               | Trumpas aprašymas:                                                      | Galimybė fiziniams<br>viešinimas/teikimas                                              | ir juridiniams asmenims teikti                                      | aplinkosaugines ataskai                             | tas elektroniniu būdu                  | , aplinkosauginiu             | ų duomenų ir informacijos                       |                       |
|                               | Paslaugos teikėjas:<br>Kontaktai:                                       | Aplinkos apsaugos<br>Žilvinas Mačerinska<br>Informacinių sistem<br>Tel. +370 706 62 03 | agentūra<br>s Pa<br>ų vystymo skyriaus vedėjas<br>7                 | galbos tarnyba                                      |                                        |                               |                                                 |                       |
|                               |                                                                         | z.macerinskas@aa                                                                       | a.am.lt pag<br>Atšaukti                                             | galba@aaa.am.lt<br>Patvirtinti                      |                                        |                               |                                                 |                       |
| Spustelėję ar<br>Aplinkos aps | ukščiau esančią nuorodą "F<br>augos agentūra. Jei Jūs ne                | atvirtinti", Jūs patvirtinsit<br>sutinkate jog Jūsų duome                              | e, kad sutinkate, jog Jūsų asm<br>enys būtų perduoti šiai trečiajai | eniniai ar įmonės duome<br>šaliai, spauskite nuoroe | enys, kurie yra nurod<br>lą "Atšaukti" | yti aukščiau, būt             | tų perduoti šiai trečiajai šaliai -             |                       |

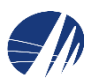

Tai padarius, nukeliama į duomenų teikimo sistemos paraiškos registravimo langą. Jungiantis pirmą kartą matysite lauką "Duomenų teikėjo registracija" su pasiūlymu sukurti AIVIKS ūkio subjektą su jūsų atstovaujamos įmonės pavadinimu ir tapti jo administratoriumi. Kad patvirtinti veiksmą, pažymėkite varnele tam skirtą plotą, bei paspauskite mygtuką "**Pateikti**"

SVARBU: Jeigu po ūkio subjekto, skliaustuose, ne atstovaujamos įmonės pavadinimą, o savo vardą ir pavardę, vadinasi Jūs prisijungėte nekorektiškai ir Jūs turėtumėte pakartoti prisijungimo procedūrą

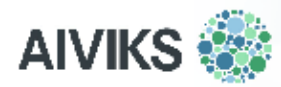

# Duomenų teikėjo registracija Automatiškai sukurti AIVIKS ūkio subjektą (įmonės pavadinimaš) ir tapti jo administratoriumi

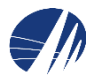

Atlikus paskutinį veiksmą, jus nukels į duomenų teikimo sistemą. Dešiniame viršutiniame puslapio kampe turėtumėte matyti savo vardą pavardę bei atstovaujamos įmonės pavadinimą.

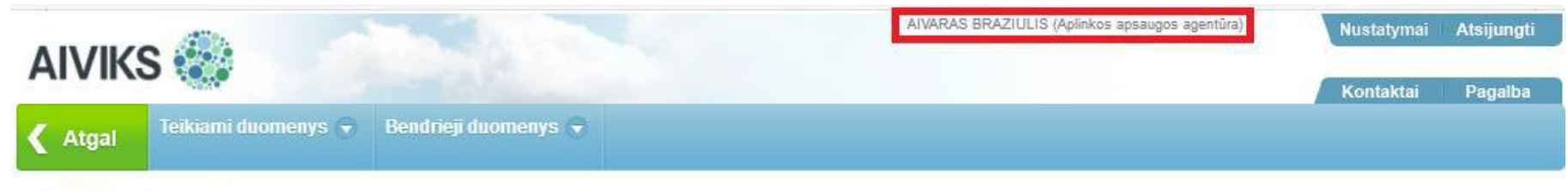

Titulinis puslapis

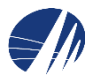

### Duomenų teikėjų priskyrimas

Autentifikavęsis per *Valdžios vartų* sistemą ir prisijungęs administratorius, paspaudęs mygtuką "**Duomenų teikimas**" mato jam pritaikytą paskyrą, kurioje yra tokie meniu punktai:

Tvarkyti duomenų teikėjus (kai norima priskirti naujus duomenų teikėjus, kurie teiks duomenis į sistemą (ne administratorius!)

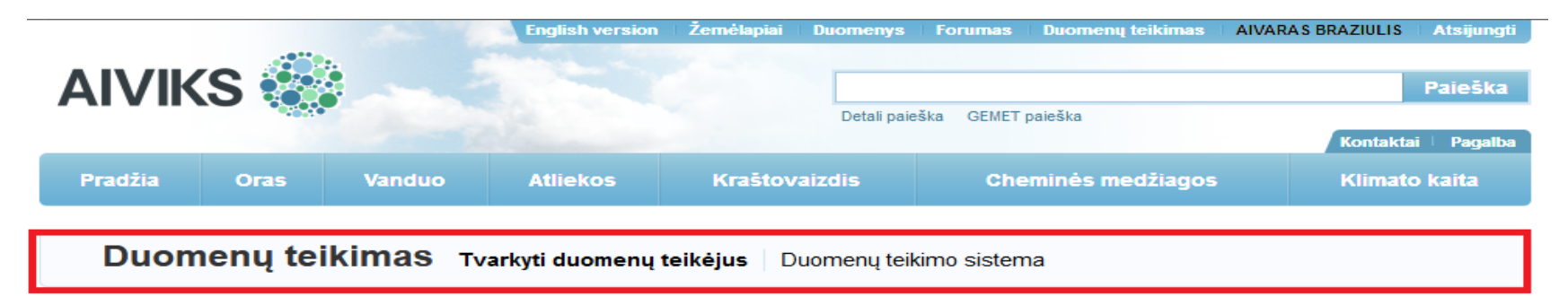

#### Pasirinkite ūkio subjektą

| Pavadinimas                    | Aiviks kodas | Įmonės kodas | Redaguoti  |
|--------------------------------|--------------|--------------|------------|
| Biržų akcinė bendrovė "SIŪLAS" | U-0000001    | 154756041    | Pasirinkti |

Rodomas 1 rezultatas.

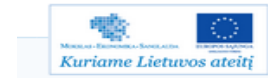

Pasirinkus "**Tvarkyti duomenų teikėjus**" yra atveriamas langas, kuriame administratorius pasirenka, kokio ūkio subjekto duomenų teikėjus nori tvarkyti (administratorius gali būti atsakingas už kelis ūkio subjektus). Pasirenkamas norimas ūkio subjektas.

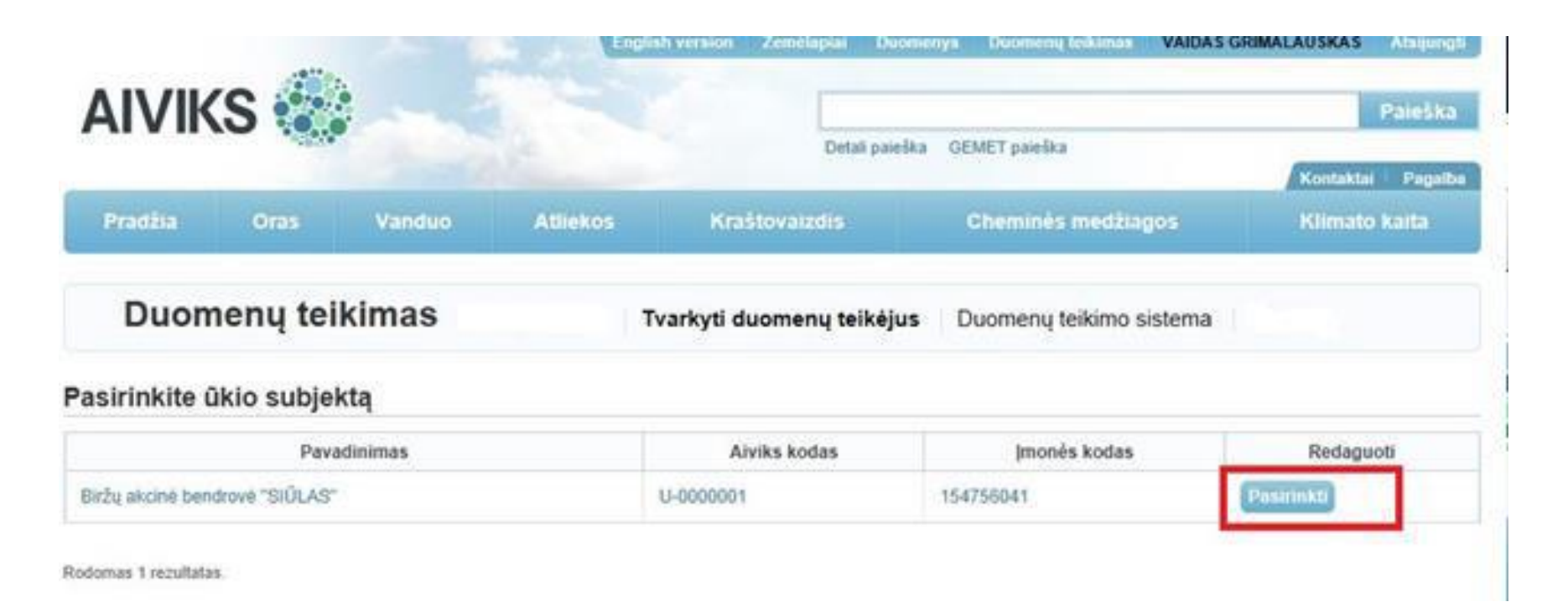

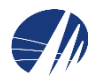

Atveriamas pasirinkto ūkio subjekto duomenų teikėjų langas, kuriame automatiškai yra priskirtas ir pats administratorius. Galima redaguoti duomenų teikėjo nustatymus.

| ΔΙ\/ΙΚ  | s 🐼      |                   | English version  | Žemėlapiai Du       | iomenys      | Forumas    | Duomenų teikimas | AIVARAS BRAZIULIS | Atsijungti<br>Paieška |
|---------|----------|-------------------|------------------|---------------------|--------------|------------|------------------|-------------------|-----------------------|
|         |          |                   |                  | -                   | Detali paies | ška GEMET  | paieška          | Kontakta          | ni Pagalba            |
| Pradžia | Oras     | Vanduo            | Atliekos         | Kraštovaizo         | dis          | Che        | eminės medžiagos | Klimat            | o kaita               |
| Duom    | nenų tei | i <b>kimas</b> тv | arkyti duomenų t | <b>eikėjus</b> Duor | nenų teik    | imo sisten | na               |                   |                       |

#### Ūkio subjekto duomenų teikėjai

Pavadinimas Biržu akcinė bendrovė

Aiviks kodas

U-0000001

#### (monės kodas

154756041

Rodomi 7 rezultatai

#### Priskirti duomenų teikėjai

| Vardas   | Pavardė      | Aiviks kodas | Galioja nuo | Galioja iki | Panaikinta | Redaguoti |
|----------|--------------|--------------|-------------|-------------|------------|-----------|
| AIVARAS  | BRAZIULIS    | 628          | 2017-10-17  | 2019-01-01  |            | Redaguoti |
| POVILAS  | PAKĖNAS      | 523          | 2014-02-21  |             |            | Redaguoti |
| Indraja  | Germanaité   | 9            | 2013-01-23  | 2013-04-27  |            | Redaguoti |
| VAIDAS   | GRIMALAUSKAS | 2            | 2013-01-22  | 2013-01-26  |            | Redaguoti |
| VAIDAS   | GRIMALAUSKAS | 2            | 2013-01-11  | 2013-01-12  |            | Redaguoti |
| ŽILVINAS | MAČERINSKAS  | 1            | 2013-01-11  | 2013-01-14  | Panaikinta | -         |
| Vardenis | Pavardenis   | 4            | 2013-01-11  | 2013-01-12  | Panaikinta | -         |

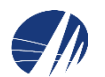

Duomenų teikimo administratorius priskiria ūkio subjektui duomenų teikėjus (asmenis atsakingus už tam tikrų duomenų teikimą). Tai padaryti gali lange *Tvarkyti duomenų teikėjus* spausdami **"Priskirti naują**".

| A 13 /11                                        |                                    |              |              |                           |                           |              |                |
|-------------------------------------------------|------------------------------------|--------------|--------------|---------------------------|---------------------------|--------------|----------------|
| AIVI                                            | KS :                               | 1            |              |                           |                           |              | Paiešk         |
|                                                 | 1997.0                             |              |              | Detai pa                  | sieška GEMET paleška      |              | -              |
|                                                 |                                    |              |              |                           |                           |              | Kontaktei Paga |
| Pradžia                                         | Oras                               | Vanduo       | Atliekos     | Kraštovaizdis             | Cheminės n                | nedžiagos    | Klimato kaita  |
| Duo                                             | menų tei                           | kimas        | Tva          | rkyti duomenų teikė       | jus Duomenų tei           | kimo sistema |                |
| Ūkio subje                                      | kto duomer                         | nų teikėjai  |              |                           |                           |              |                |
| avadinimas                                      |                                    |              |              |                           |                           |              |                |
| Biržų akcinė be                                 | ndrově "Sl                         |              |              |                           |                           |              |                |
| Nviks kodas                                     |                                    |              |              |                           |                           |              |                |
| U-0000001                                       |                                    |              |              |                           |                           |              |                |
| monés kodas                                     |                                    |              |              |                           |                           |              |                |
|                                                 |                                    |              |              |                           |                           |              |                |
| 154756041                                       |                                    |              |              |                           |                           |              |                |
| 154756041<br>Priskirti duon                     | nenų teikėjai                      |              |              |                           |                           |              |                |
| 154756041<br>Priskirti duon<br>Vardas           | nenų teikėjai<br>Pav               | vardě        | Aiviks kodas | Galioja nuo               | Galioja iki               | Panaikinta   | Redaguoti      |
| 154756041<br>Priskirti duon<br>Vardas<br>VAIDAS | nenų teikėjai<br>Par<br>GRIMALAUSI | vardė<br>KAS | Aiviks kodas | Galioja nuo<br>2013-01-11 | Galioja iki<br>2013-01-12 | Panaikinta   | Redaguoti      |

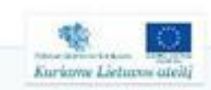

### Atsiveria langas naujam duomenų teikėjui įvesti

| Praditia                 | Oras       | Vanduo                                                                                                    | Atlinkos | Kraštovaizdis             | Obeminės medžiacos      | Kontaktai Paga |
|--------------------------|------------|----------------------------------------------------------------------------------------------------|----------|---------------------------|-------------------------|----------------|
|                          |            | A CONTRACTOR OF A CONTRACTOR OF A CONTRACTOR O |          |                           | Commiter Incorragion    |                |
| Duom                     | nenų tei   | kimas                                                                                                    |          | Tvarkyti duomenų teikėjus | Duomenų teikimo sistema |                |
| i nauja d                | uomenu tei | kėia                                                                                                    |          |                           |                         |                |
|                          |            |                                                                                                    |          |                           |                         |                |
|                          |            |                                                                                                    |          |                           |                         |                |
|                          |            |                                                                                                    |          |                           |                         |                |
|                          |            |                                                                                                    |          |                           |                         |                |
| ns kodas                 |            |                                                                                                    |          |                           |                         |                |
| ns kodas<br>ti Atšaukti  |            |                                                                                                    |          |                           |                         |                |
| ns kodas<br>ti Atšiaukti | ),<br>     |                                                                                                    |          |                           |                         |                |

Įvedus duomenis spaudžiama "**Įrašyti**". Patenkama į naujo duomenų teikėjo nustatymų langą. Ten nurodoma reikalinga asmens informacija ir priskiriama kokius duomenis jis teiks.

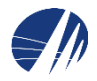

Įvedus duomenis spaudžiama "**Įrašyti**". Patenkama į naujo duomenų teikėjo nustatymų langą. Ten nurodoma reikalinga asmens informacija ir priskiriama kokius duomenis jis teiks.

| Duomenų teikim                                                                                                    | as Tvarky                                                             | ti duomenų teikėjus Duomenų teikimo s                                                                                                    | istema           |           |
|----------------------------------------------------------------------------------------------------|-----------------------------------------------------------------------|----------------------------------------------------------------------------------------------------|------------------|-----------|
| Duomenų teikėjo tvarkyma                                                                                                    | s                                                                     |                                                                                                    |                  |           |
| Duomenų teikėjo duomenys<br>Vardas<br>Vardenis<br>Pavardė<br>Pavardė<br>Pavardenis<br>Aiviks kodas<br>Telefono numeris<br>El. pašto adresas<br>Rolės | (AIVIKS kodas<br>sugeneruojamas<br>automatiškai įrašius<br>vartotoją) | Atstovaujamas ükio subjektas<br>Pavadinimas<br>Biržų akcinė bendrovė "Si<br>Ukio subjekto aiviks kodas<br>U-0000001<br>Okio subjekto juridinio asmens kodas<br>154756041 |                  |           |
| Rodomi 14 rezultatai                                                                                                    | trašų puslapyje: 20 💽<br>Pavadinimas                                  | « Pirmaš - Ankstesnis II Kitaš - Paskuti                                                                                                    | nis »            | Priskirta |
| 01.MAUDYKLŲ VANDENS KOKYBĖS D                                                                                                    | DUOMENŲ RINKINIO TEIKĖJAS                                             |                                                                                                    | - Aprila Spinals |           |
| 04. METINĖS VANDENS APSKAITOS D                                                                                                    | DUOMENŲ RINKINIO TEIKĖJAS                                             |                                                                                                    |                  | Ε.        |
| 07. VANDENS INVENTORIZACIJOS DU                                                                                                    | JOMENŲ RINKINIO TEIKĖJAS                                              |                                                                                                    |                  | C         |
| 10. ORO TARŠOS METINĖS APSKAITO                                                                                                    | OS DUOMENŲ RINKINIO TEIKĖJAS                                          |                                                                                                    |                  | Г         |
| 12. APLINKOS ORO TARŠOS INVENTO                                                                                                    | ORIZACIJOS DUOMENŲ RINKINIO TE                                        | KÉJAS                                                                                                    |                  | с.        |
| 14. NUOTEKŲ DUMBLO KOKYBĖS DU                                                                                                    | OMENŲ RINKINIO TEIKĖJAS                                               |                                                                                                    |                  | E.        |
| 15.1. CHEMINIŲ MEDŽIAGŲ IR MIŠINI                                                                                                    | Ų DUOMENŲ RINKINIO TEIKĖJAS                                           |                                                                                                    |                  | п         |
| 15.2. F-DUJŲ IR OAM DUOMENŲ RINK                                                                                                    | ONIO TEIKĖJAS                                                         |                                                                                                    |                  | Г         |
| 15.3. [RANGOS INVENTORIZACIJOS D                                                                                                    | DUOMENŲ RINKINIO TEIKĖJAS                                             |                                                                                                    |                  | Π         |
| 17. RADIONUKLIDŲ ATASKAITŲ DUOP                                                                                                    | MENŲ RINKINIO TEIKĖJAS                                                |                                                                                                    |                  | Г         |
| 19. IPTR DUOMENŲ RINKINIO TEIKĖJ                                                                                                    | AS                                                                    |                                                                                                    |                  |           |
| 10 + ENRIFIELMONITORINGO DEONE                                                                                                    | ALL DISIVISIO TENZE (AD                                               |                                                                                                    |                  | E.        |

Užpildžius duomenis spaudžiama "Įrašyti" ir naujas duomenų teikėjas išsaugomas.

# Duomenų teikėjų prisijungimas (1)

- Jungiamasi du kartus:
  - Prie aplinka.lt:

|                                                                         | -                                                                             | 1.1.1                                                                              |                                      | Detail paiel            | ška GEMET paleška                                    | Kontaktai Pagalba                                     |
|-------------------------------------------------------------------------|-------------------------------------------------------------------------------|------------------------------------------------------------------------------------|--------------------------------------|-------------------------|------------------------------------------------------|-------------------------------------------------------|
| radžia                                                                  | Oras                                                                          | Vanduo                                                                             | Atliekos                             | Kraštovaizdis           | Cheminės medžiagos                                   | Klimato kaita                                         |
|                                                                         |                                                                               |                                                                                    |                                      |                         |                                                      |                                                       |
| uomen                                                                   | ų teikėjų                                                                     | prisijungim                                                                        | as                                   |                         |                                                      |                                                       |
|                                                                         |                                                                               | 1                                                                                  | nu toikóiams                         | Pasirinkite, koks na    | audotoias esate:                                     |                                                       |
| isijungima:<br>s būsite nu                                              | s skirtas regis<br>ikreipti i el. va                                          | struotiems duome<br>aldžios vartu porta                                            | ala kurbus                           | Pasirinkus tikslinę gru | upę, bus suteikta galimybė prisijungti pasirinktai n | audotojų grupei taikomais prisijungimo būdais. Pasiri |
| isijungima:<br>Is būsite nu<br>Istatyta jūs<br>Isijungimą               | s skirtas regis<br>ikreipti į el. va<br>ų tapatybė. D<br>ir naujų duom        | struotiems duome<br>aldžios vartų porta<br>)etalesnė informa<br>nenų teikėjų regis | alą, kur bus<br>cija apie<br>traciją | Pasirinkus tikslinę gru | jpę, bus suteikta galimybė prisijungti pasirinktai n | audotojų grupei taikomais prisijungimo būdais. Pasir  |
| isijungima<br>Is būsite nu<br>Istatyta jūs<br>Isijungimą<br>Iteikiama č | s skirtas regis<br>ikreipti į el. va<br>ų tapatybė. D<br>ir naujų duom<br>ia. | struotiems duome<br>aldžios vartų porta<br>Detalesnė informa<br>nenų teikėjų regis | alą, kur bus<br>cija apie<br>traciją | Pasirinkus tikslinę gru | upę, bus suteikta galimybė prisijungti pasirinktai n | audotojų grupei taikomais prisijungimo būdais. Pasir  |

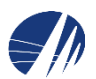

# Duomenų teikėjų prisijungimas (2)

• Prie duomenų teikimo sistemos:

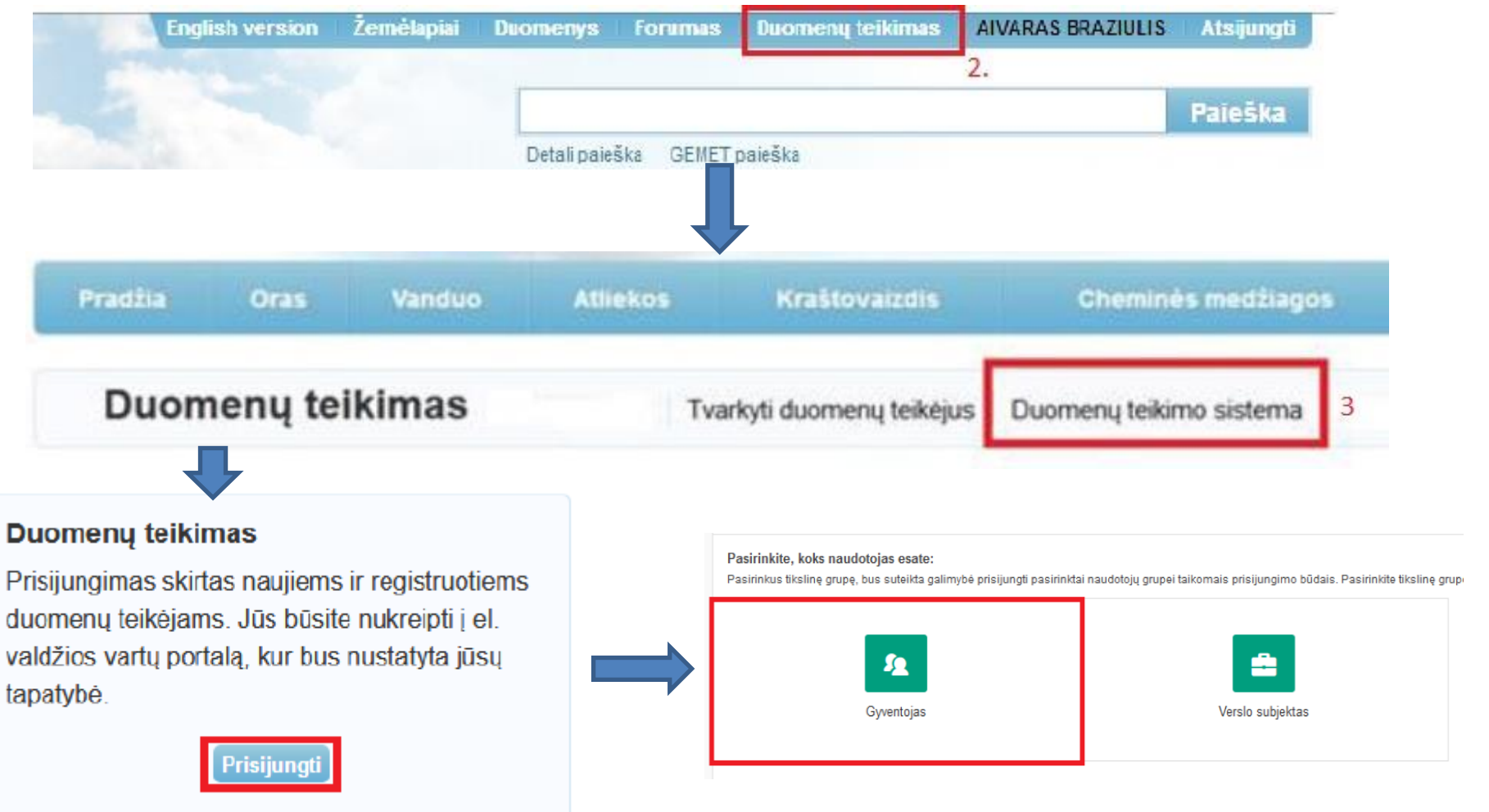

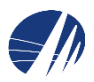

# Duomenų teikėjų prisijungimas (2)

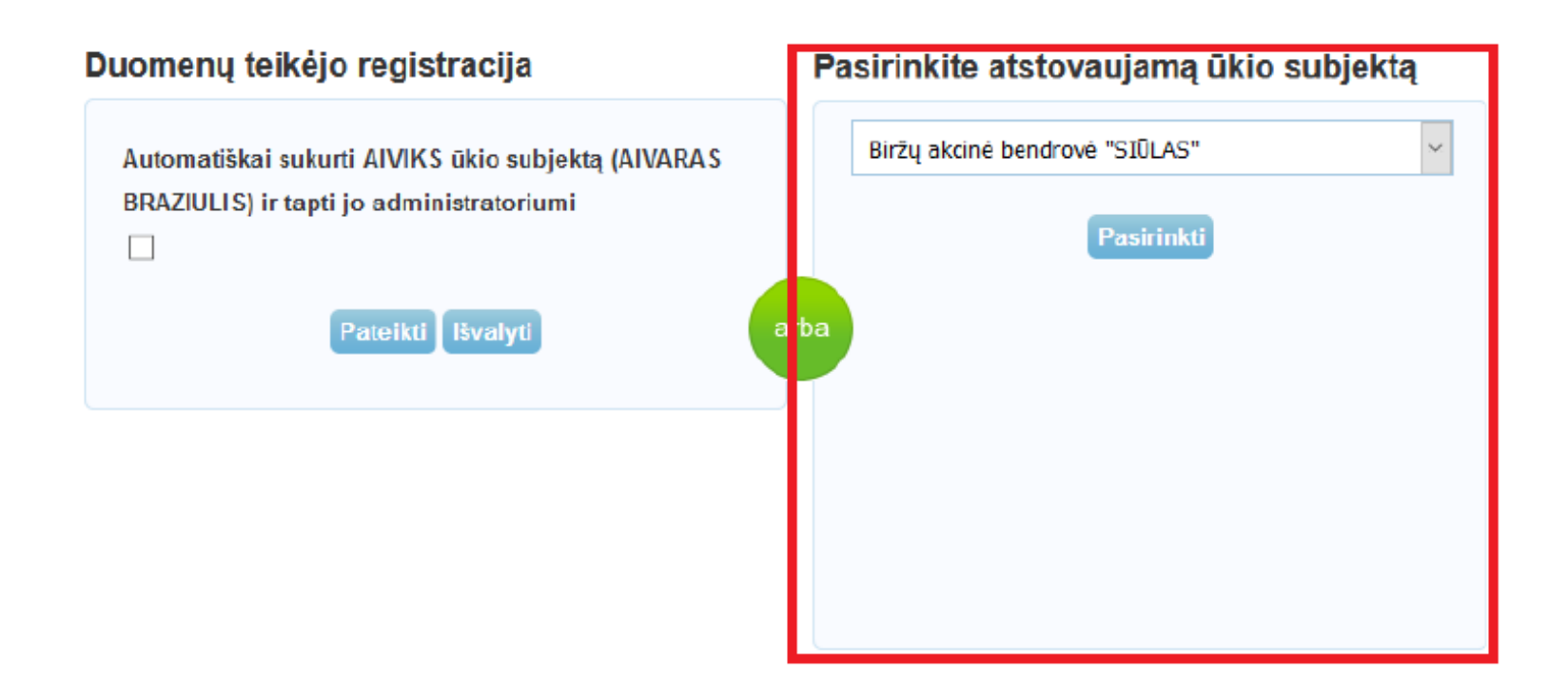

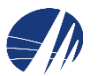

## Duomenų teikimas

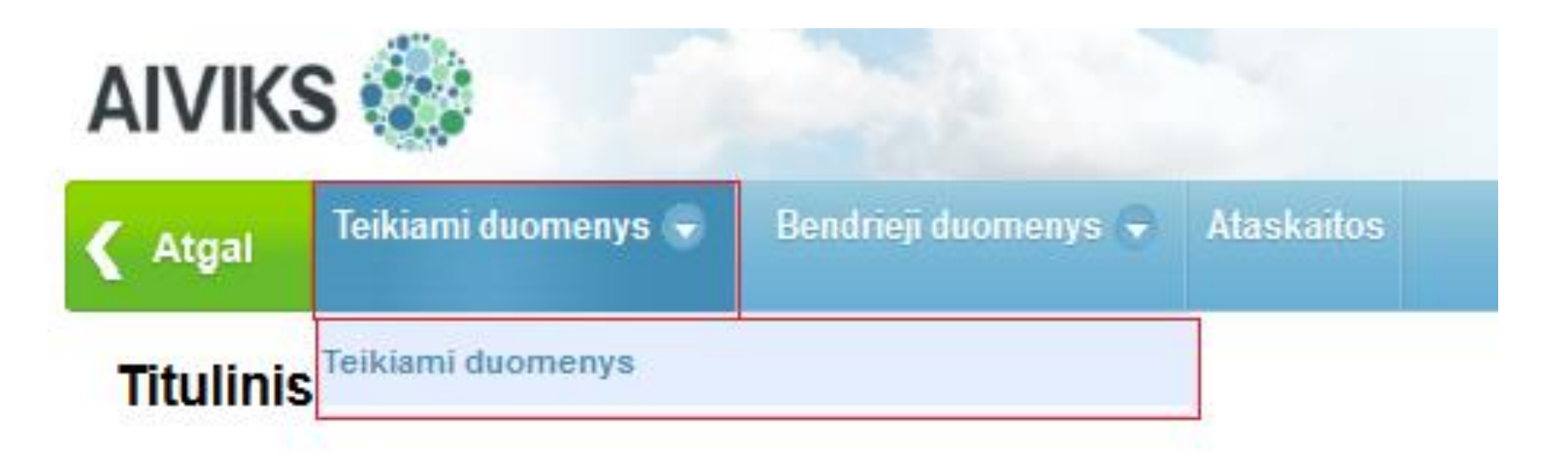

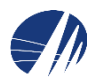

🗸 Atgal

#### Teikiamų dokumentų peržiūra

| Paieška                                   |                           |                             |                                         |                      | -                        |
|-------------------------------------------|---------------------------|-----------------------------|-----------------------------------------|----------------------|--------------------------|
| Ūkio subjektas:                           | U-0017215; juridinis asmu | o; Aplinkos apsaugos age    | entūra; JAR kodas 188784898;            |                      |                          |
| Ūkinės veiklos vieta - objektas:          |                           |                             |                                         |                      |                          |
|                                           |                           |                             |                                         |                      |                          |
| Savivaldybė:                              |                           | ✓                           |                                         |                      |                          |
| Pateikimo data nuo:                       | 🔛 Iki:                    |                             | Būsenos suteikimo data nuo:             | 🔛 Iki:               |                          |
| Dokumento tipas:                          |                           | ~                           | Atsiskaitymo laikotarpis                |                      |                          |
| Numeris /<br>Kodas:                       |                           |                             | Tipas:                                  |                      | <b>v</b>                 |
| Būsena:                                   |                           | ~                           | Data/metai:                             |                      |                          |
|                                           |                           | leškoti                     | lšvalyti                                |                      |                          |
| 15.1 Cheminių medžiagų ir prepa           | ' Sukurti                 | Dokumentas                  | Dokumento duomenys                      | Pakeisti būseną      | Spausdinti Pašalinti     |
| ≎ Ūkio<br>subjektas \$ Dokumento<br>tipas | Pateikimo<br>data         | Atsiskaitymo<br>laikotarpis | Ūkinės veiklos objektas,<br>savivaldybė | ♦ Numeris /<br>Kodas | Būsena ≎ Būsenos<br>data |
| Nerasta duomenų                           |                           |                             |                                         |                      |                          |
|                                           |                           | (1 iš 1) 🔢 🤜                | ▶> ▶1 5 ¥                               |                      |                          |

Norint sukurti ataskaitą, iš sąrašo reikia pasirinkti [**15.1 cheminių medžiagų ir preparatų**], tuomet spausti mygtuką [**Sukurti**].

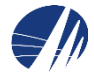

### Duomenys apie teikiamą dokumentą

| 4                                                                                                    |                                                                  |                                                           |         | 2                 | 3                |
|----------------------------------------------------------------------------------------------------|------------------------------------------------------------------|-----------------------------------------------------------|---------|-------------------|------------------|
| Išsaugoti                                                                                                    |                                                                  | Y Pakeisti būs                                            | eną Ata | askaitos rengėjas | Atsakingas asmuo |
| Pagrindinė informacija                                                                                                    |                                                                  |                                                           |         |                   |                  |
| Teikiamo dokumento tipas:                                                                                                    | 15.1 Cheminių medžiagų ir preparatų                              |                                                           |         | ×                 |                  |
| Ūkio subjektas:                                                                                                    | Aplinkos apsaugos agentūra                                       |                                                           |         |                   |                  |
|                                                                                                    | Filialas                                                         |                                                           |         |                   |                  |
| Ūkio subjekto JAR duomenys:                                                                                                    | 188784898, Aplinkos apsaugos agentūra                            |                                                           |         |                   |                  |
|                                                                                                    |                                                                  |                                                           |         |                   |                  |
|                                                                                                    |                                                                  |                                                           |         |                   |                  |
| Atsiskaitoma departamentui /<br>institucijai:                                                                                    | Cheminių medžiagų skyrius                                        | Pateikimo data:                                           |         |                   |                  |
| Užregistravimo data:                                                                                                    | 2016-04-20                                                       |                                                           |         |                   |                  |
| Dokumento būsena:                                                                                                    | Ruošiamas 🗸                                                      | Būsenos suteikimo data:                                   |         |                   |                  |
| Atsiskaitymo laikotarpis                                                                                                    |                                                                  |                                                           |         |                   |                  |
| Tipas:                                                                                                    | Už metus                                                         | Data/metai:                                               |         | 1                 |                  |
|                                                                                                    |                                                                  |                                                           |         |                   |                  |
|                                                                                                    |                                                                  |                                                           |         |                   |                  |
|                                                                                                    |                                                                  |                                                           |         |                   |                  |
|                                                                                                    |                                                                  |                                                           |         |                   |                  |
|                                                                                                    |                                                                  |                                                           |         |                   |                  |
| Atsiskaitoma departamentui /<br>institucijai:<br>Užregistravimo data:<br>Dokumento būsena:<br>Atsiskaitymo laikotarpis<br>Tipas: | Cheminių medžiagų skyrius<br>2016-04-20<br>Ruošiamas<br>Vž metus | Pateikimo data:<br>Būsenos suteikimo data:<br>Data/metai: |         | 1                 |                  |

• Įrašykite už kuriuos metus teiksite duomenis.

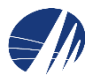

 Spauskite [Ataskaitos rengėjas] ir įveskite visus duomenis apie ataskaitą parengusį asmenį.

| Ataskaitos rengėjo duomenys |                    |                       |  |  |  |  |  |  |  |  |
|-----------------------------|--------------------|-----------------------|--|--|--|--|--|--|--|--|
| Vardas:                     |                    | Pavardė:              |  |  |  |  |  |  |  |  |
| Pareigos:                   |                    | Telefono<br>numeris:  |  |  |  |  |  |  |  |  |
| Fakso<br>numeris:           |                    | El. pašto<br>adresas: |  |  |  |  |  |  |  |  |
| Kitų ataskaito              | os rengėjų sąrašas |                       |  |  |  |  |  |  |  |  |
| Uždaryti                    |                    |                       |  |  |  |  |  |  |  |  |

• Spauskite [**Atsakingas asmuo**] ir įveskite visus duomenis apie asmenį atsakingą už pateiktus duomenis.

| Atsakingo asm     | ens duomenys          | × |
|-------------------|-----------------------|---|
| Vardas:           | Pavardė:              |   |
| Pareigos:         | Telefono<br>numeris:  |   |
| Fakso<br>numeris: | El. pašto<br>adresas: |   |
|                   | Uždaryti              |   |

• Spauskite mygtuką [Išsaugoti].

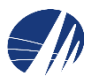

### Spauskite mygtuką [**Dokumento duomenys**].

| AIVIKS                      | 5 🐨                           |                                       |               |                 |                     |               | Kontokta     | ; Dogolho  |
|-----------------------------|-------------------------------|---------------------------------------|---------------|-----------------|---------------------|---------------|--------------|------------|
| Atgal                       | Teikiami duomenys             | 🕞 🛛 Bendrieji duomenys 🕤              | Ataskaitos    |                 |                     |               | Kontakta     | Pagaiba    |
| Duomen                      | ıys apie teikiaı              | ną dokumentą                          |               |                 |                     |               |              |            |
| Išsaugoti                   | Šalinti                       |                                       | •             | Pakeisti būseną | Ataskaitos rengėjas | Atsakingas as | muo Dokument | o duomenys |
| Pagrindine                  | ė informacija                 |                                       |               |                 |                     |               |              |            |
| Teikiamo                    | ) dokumento tipas:            | 15.1 Cheminių medžiagų ir             | preparatų     |                 |                     |               | •            |            |
| Ūkio sub                    | jektas:                       | Aplinkos apsaugos agentūr<br>Filialas | а             |                 |                     |               |              |            |
| Ūkio sub                    | jekto JAR duomenys:           | 188784898, Aplinkos apsau             | ugos agentūra |                 |                     |               |              |            |
| Atsiskaito<br>institucijai: | oma departamentui /           | Cheminių medžiagų skyrius             | 5             | Pateikimo       | o data:             |               |              |            |
| Užregistr                   | avimo data:                   | 2016-01-25                            |               |                 |                     |               |              |            |
| Dokume                      | nto būsena:                   | Ruošiamas                             | •             | Būsenos         | suteikimo data:     | 2016-01-25    |              |            |
| Atsiskaity                  | vmo <mark>l</mark> aikotarpis |                                       |               |                 |                     |               |              |            |
| Tipas:                      |                               | Už metus                              | V             | Data/met        | ai:                 | 2015          |              |            |
|                             |                               |                                       |               |                 |                     |               |              |            |

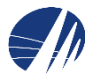

Atsiveria langas "Duomenys apie chemines medžiagas/mišinius (preparatus)". Jeigu praeitais metais teikėte ataskaitą, tai einamaisiais metais galite panaudoti ankstesniais metais pateiktus duomenis.

• Spauskite mygtuką [Kopijuoti praeitų metų duomenis] ir koreguokite perkopijuotus duomenis/įveskite naujus duomenis.

|                          |                      | and the second second        |              |                  |                | 2.2igureviolate (OTIO)          | Nustatymai    | Atsıjur        |
|--------------------------|----------------------|------------------------------|--------------|------------------|----------------|---------------------------------|---------------|----------------|
| VIKS 🎆                   |                      |                              |              |                  |                |                                 | Kontaktai     | Pagal          |
| taal Teikiami duom       | enys 👻 🛛 Bendrie     | eji duomenys 🕤 🛛 Atasl       |              |                  |                |                                 |               |                |
| rgai                     |                      |                              |              |                  |                |                                 |               |                |
| omenys apie ch           | emines med           | žiagas / mišinius            | (prepar      | atus)            |                |                                 |               |                |
| saugoti                  | Dokumenta            | s Tikrinti duomenis          |              | ▼ P              | akeisti būseną | Kopijuoti praeitų metų duomenis | Koregavimo    | pastabo        |
| Dokumento būsena:        | F                    | Ruošiamas                    |              |                  |                |                                 |               |                |
| Ataskaitinis periodas:   | 2                    | 2015                         |              |                  |                |                                 |               |                |
| Ūkio subjektas:          | ,                    | Aplinkos apsaugos agenti     | īra          |                  |                |                                 |               |                |
| Cheminės medžiagos       | Cheminiai mišinia    | i Duomenis teikianti         | s asmuo      |                  |                |                                 |               |                |
| Informacija anje chen    | nines medžiaras      |                              |              |                  |                |                                 |               |                |
| Sukurti                  | inteo medelagao      | Sukurti chemine me           | tžiaga       |                  |                |                                 |               |                |
|                          |                      |                              |              |                  |                |                                 |               |                |
| \$ Medžiag               | а                    | Medžiagos<br>pavadinimas     | Nan<br>pav   | oformos<br>idale | Naudojimo      | sritis \$\$ Veiksmas            | Medž<br>kieki | tiagos<br>s t. |
| Nerasta duomenų          |                      |                              |              |                  |                |                                 |               |                |
|                          |                      |                              | 14 <4        | ►>               |                |                                 |               |                |
| Pastaba: Įrašai pažymėti | gelsva spalva yra ne | epatvirtinti arba jiems pate | iktos pastat | 00S.             |                |                                 |               |                |
| Salys                    |                      |                              |              |                  |                |                                 |               |                |
| Sukurti                  |                      |                              |              |                  |                |                                 |               |                |
| ≎ Šalis                  |                      | ≎ ES<br>valstybė             |              |                  |                |                                 |               |                |
| Nerasta duomenų          |                      |                              |              |                  |                |                                 |               |                |
|                          | 14 -                 | le1                          |              |                  |                |                                 |               |                |
|                          |                      |                              |              |                  |                |                                 |               |                |
| mentarai:                |                      |                              |              |                  |                |                                 |               |                |

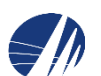

#### Duomenys apie chemines medžiagas / mišinius (preparatus)

| 17                |                                       | Delementes        | 771-1-12-14              |                   |                        | D-1-1-F-F                                                                      | M 11 11 14 14                                      |                        |
|-------------------|---------------------------------------|-------------------|--------------------------|-------------------|------------------------|--------------------------------------------------------------------------------|----------------------------------------------------|------------------------|
| Issaugoti         |                                       | Dokumentas        | Tikrinti duomenis        |                   |                        | seną <b>Patvirtinti</b>                                                        | Kopijuoti praeitų metų duomenis                    | Koregavimo pastabo     |
| Dokumer           | nto būsena:                           |                   |                          | Ruošiamas         |                        |                                                                                |                                                    |                        |
| Ataskaitir        | nis periodas:                         |                   |                          | 2015              |                        |                                                                                |                                                    |                        |
| Ūkio subj         | jektas:                               |                   |                          | Aplinkos apsau    | gos agentūra           |                                                                                |                                                    |                        |
| Chamin            | · · · · · · · · · · · · · · · · · · · | Chaminiai miž     | inini Durana             |                   |                        |                                                                                |                                                    |                        |
| Chemine           | es meuziagos                          | Cheminiai mis     | Iniai Duomeni            | is terkiantis asn | nuo                    |                                                                                |                                                    |                        |
| Inform            | acija apie cher                       | nines medžiagas   | ;                        |                   |                        |                                                                                |                                                    |                        |
| Suku              | urti                                  |                   | Sukurti che              | minę medžiagą     |                        |                                                                                |                                                    |                        |
|                   | Medžiag                               | a                 | Medžiagos<br>pavadinimas | 3                 | Nanoformos<br>pavidale | Naudojimo srit                                                                 | is 🗘 Veiksmas                                      | Medžiagos<br>kiekis t. |
| 1                 |                                       | >                 |                          |                   |                        |                                                                                |                                                    |                        |
| 1                 | 50-00-0                               | >                 | metanalis; forma         | aldehidas         |                        | Baldų, plastikinių a<br>medžiagų, presuot<br>medienos, izoliacin<br>gamyboje.  | pdailos<br>os<br>ių medžiagų Sunaudota             | 10                     |
|                   | 50-00-0                               | >                 | metanalis; forma         | aldehidas         |                        | Baldų, plastikinių a<br>medžiagų, presuoti<br>medienos, izoliacin<br>gamyboje. | pdailos<br>os Importuota<br>ių medžiagų Importuota | 12,5                   |
|                   |                                       |                   |                          | (1 iš 1) 🗔        | <₁ 1 ⇒                 | ы 5 🗸                                                                          |                                                    |                        |
| Pastaba:<br>Šalys | : Įrašai pažymėti                     | gelsva spalva yra | nepatvirtinti arba jie   | ems pateiktos pa  | stabos.                |                                                                                |                                                    |                        |
| Suku              | ırti                                  |                   |                          |                   |                        |                                                                                |                                                    |                        |
|                   | ≎ Šalis                               |                   | ≎ E<br>v                 | ES<br>valstybė    |                        |                                                                                |                                                    |                        |
| 1                 |                                       |                   | v                        | ES<br>alstybė     |                        |                                                                                |                                                    |                        |
|                   | (1 iš 1)                              | 14 <4 1           | 65 FT 5 🗸                |                   |                        |                                                                                |                                                    |                        |
|                   |                                       |                   |                          |                   |                        |                                                                                |                                                    |                        |

Lentelėje "Informacija apie chemines medžiagas" spauskite [Sukurti]. Paspaudę pieštuko ikoną, galėsite susirasti savo teikiamą medžiagą (pagal CAS Nr. tiesiogiai suvesti j žalią laukelį arba paspaudus [..] susirasti medžiaga pagal kitas charakteristikas).

- Jei ta pati medžiaga buvo ir sunaudota ir importuota/ eksportuota, būtina kurti du atskirus laukelius, skirsis [Veiksmas].
- Esant veiksmui importuota/eksportuota būtina pasirinkti iš kokios/į kokią šalį buvo cheminė medžiaga importuota/eksportuota.

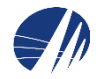

# Medžiagos sukūrimas

| <b>&lt;</b> / | Atgal                       | Teikiami duomenys                  | s 🕤 Bendrieji duome      | nys 🕤 Ataskai     |       |                                      |                                             |
|---------------|-----------------------------|------------------------------------|--------------------------|-------------------|-------|--------------------------------------|---------------------------------------------|
| Du            | ıomen                       | ys apie chem                       | inę medžiagą             |                   |       |                                      |                                             |
| Iš            | saugoti                     |                                    |                          |                   |       |                                      |                                             |
| In            | <b>formaci</b><br>Pavadinir | i <b>ja apie cheminę i</b><br>nas: | medžiagą                 |                   |       | Panaikinta:<br>Molekulinė formulė:   |                                             |
|               | REACH r                     | eg. Nr.:                           |                          |                   |       | Formulė su vaizdavimo formatu:       | <b>X</b> <sub>2</sub> <b>X</b> <sup>2</sup> |
|               | REACH r                     | eg. data:                          |                          |                   |       | Medžiagos tipas:                     | <br>                                        |
|               | CAS Nr.:                    |                                    |                          |                   |       | Būsena:                              | Nepatvirtinta 🗸                             |
|               | Autorizac                   | ijos Nr.:                          |                          |                   |       | CLP VI pr. Indekso Nr.:              |                                             |
|               | Nr. tipas:                  |                                    |                          | ~                 |       | EB numeris:                          |                                             |
| Ľ             | Jžpildyti į                 | pagal EB Nr. 🛛 Užr                 | pildyti pagal CAS Nr.    |                   |       |                                      |                                             |
|               | Sinonima                    | ai Kilmės šalys                    | Klasifikacija ir ženkli  | nimas pagal AM tv | varką | Klasifikacija ir ženklinimas pagal ( | CLP reglamentą 1272/2008/EB                 |
|               | Fizikoche                   | eminiai, ekotoksikolo              | oginiai ir kiti duomenys |                   |       |                                      |                                             |
|               | Sinonin                     | nai                                |                          |                   |       |                                      |                                             |
|               | Suku                        | rti                                |                          |                   |       |                                      |                                             |
|               |                             | Pavadinimas                        |                          |                   |       |                                      |                                             |
|               | Nerasta                     | a duomenų                          |                          |                   |       |                                      |                                             |
|               |                             | 14                                 | < > >                    |                   |       |                                      |                                             |
|               |                             |                                    |                          |                   |       |                                      |                                             |

Norėdami sukurti naują cheminę medžiagą lentelėje "Informacija apie chemines medžiagas" spauskite [Sukurti cheminę medžiagą]. Lange "Duomenys apie chemine medžiaga" būtina suvesti duomenis apie cheminę medžiagą j žaliai pažymėtus langelius. Taip pat privalu suvesti atitinkamą informacija j žemiau esančius skirtukus.

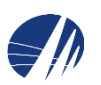

## Cheminių mišinių (preparatų) suvedimas

Atgal

Teikiami duomenys 🕤 🛛 Bendrieji duomenys 🕤 🛛 Ataskaitos

#### Duomenys apie chemines medžiagas / mišinius (preparatus)

| Išsaugoti                                                                                                    |                                        |                 | Dokumentas          | Tikrinti duomenis     | ~             | Pakeisti būseną | Kopijuoti praeitų metų duomeni | s Koregavimo pastabos |  |  |  |  |
|----------------------------------------------------------------------------------------------------|----------------------------------------|-----------------|---------------------|-----------------------|---------------|-----------------|--------------------------------|-----------------------|--|--|--|--|
| Dokumer                                                                                                    | nto būsena:                            |                 |                     | Ruošiamas             |               |                 |                                |                       |  |  |  |  |
| Ataskaitir                                                                                                    | nis periodas:                          |                 |                     | 2015                  |               |                 |                                |                       |  |  |  |  |
| Ūkio subj                                                                                                    | jektas:                                |                 |                     | Aplinkos apsau        | igos agentūra |                 |                                |                       |  |  |  |  |
| Cheminė                                                                                                    | s medžiagos                            | Cheminiai n     | nišiniai Duo        | menis teikiantis asr  | nuo           |                 |                                |                       |  |  |  |  |
| Informa                                                                                                    | Informacija apie mišinius (preparatus) |                 |                     |                       |               |                 |                                |                       |  |  |  |  |
| Sukurti mišinį (preparatą)                                                                                                    |                                        |                 |                     |                       |               |                 |                                |                       |  |  |  |  |
|                                                                                                    |                                        |                 |                     |                       |               |                 |                                |                       |  |  |  |  |
| Ø 🕻                                                                                                    | 3214-00037                             | 7 >             | gipsinis            | tinkas ROT - WEIS     | Tinkavimui.   |                 | Sunaudota 12                   | >                     |  |  |  |  |
| s and a second second s |                                        | >               |                     |                       |               |                 |                                | >                     |  |  |  |  |
| <b>~</b> ×                                                                                                    |                                        |                 | >                   |                       |               |                 |                                | >                     |  |  |  |  |
|                                                                                                    |                                        |                 |                     | 14                    | ≪ 1 ≫         | ►I.             |                                |                       |  |  |  |  |
| Paetaha:                                                                                                    | Irašai pažvmėti (                      | nelsva snalva v | ra nepatvirtinti ar | ba jiems pateiktos pa | stabos        |                 |                                |                       |  |  |  |  |

 Norint suvesti cheminį mišinį reikia pasirinkti kortelę "Cheminiai mišiniai", spausti mygtuką [Sukurti]. Atsiradusioje eilutėje spaudžiame pieštuko mygtuką, tada mygtuką [..].

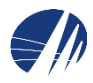

- Pagal turimas charakteristikas atsivėrusiame paieškos lange reikia susirasti DB esantį mišinį (preparatą).
- Įrašyti žinomas charakteristikas.
- Spausti mygtuką [leškoti].
- Iš sąrašo išsirinkti tinkamą mišinį (preparatą).
- Paspausti mygtuką [Pasirinkti].

Mišiniu (preparatu) duomenu peržiūra

| Pa             | aieška                          |                  |                                |                                       |                                                                                           |                                                  | -           |
|----------------|---------------------------------|------------------|--------------------------------|---------------------------------------|-------------------------------------------------------------------------------------------|--------------------------------------------------|-------------|
| M              | <b>1išinys (pr</b><br>KN Kodai: | eparatas)        |                                |                                       | Klasifikacija ir ženklinimas<br>Klasifikatoriai:                                          |                                                  |             |
|                | AIVIKS ko                       | idas:            |                                |                                       | Infochemos kodas:                                                                         |                                                  |             |
| 1              | Pavadinin                       | nas:             | skiediklis                     |                                       | <ul> <li>Rodyti nepatvirtintus įrašus</li> </ul>                                          |                                                  |             |
|                | Kiti pavad                      | inimai:          |                                |                                       | Rodyti patvirtintus įrašus                                                                |                                                  |             |
|                |                                 |                  |                                |                                       | <ul> <li>Rodyti įrašus su ŪS pateiktor</li> <li>Rodyti įrašus su nepatvirtinta</li> </ul> | n pastabomis<br>CLP 1272/2008/EB klasifikacija   |             |
| C              | cheminė m                       | edžiaga          |                                |                                       |                                                                                           |                                                  |             |
|                | CAS nr.:                        |                  |                                | · · · · · · · · · · · · · · · · · · · | masės % nuo: iki:                                                                         |                                                  |             |
|                | CAS nr.:                        |                  |                                |                                       | masės % nuo: iki:                                                                         |                                                  |             |
|                | CAS nr.:                        |                  |                                |                                       | masės % nuo: iki:                                                                         |                                                  |             |
|                |                                 |                  |                                | 2 leškoti                             | lšvalyti                                                                                  |                                                  |             |
| 4 [            | Pasirinkti                      |                  |                                |                                       |                                                                                           |                                                  |             |
| \$             | AIVIKS<br>kodas                 | Infochemos kodas | Pavadinimas                    | Kiti pavadinimai                      | Klasifikacija                                                                             | Klasifikacija pagal CLP KN<br>1272/2008/EB kodai | Būsena      |
| 38<br>00       | <sup>114-</sup> <b>3</b>        |                  |                                |                                       |                                                                                           |                                                  |             |
| 38<br>00       | 14-<br>013                      | 3814 00 90 69    | skiediklis 16-8535             | skiediklis 16-8535                    | F, Xi, R11, R36, R66, R67, 4, 10                                                          |                                                  | Patvirtinta |
| 38             | 14-<br>015                      | 3814 00 90 163   | dažų skiediklis<br>KLEAN STRIP | dažų skiediklis KLEAN<br>STRIP        | Xn, R10, R65, S2, S29, S45, S51,<br>S53, S24/25, S36/37/39, S16, 8                        |                                                  | Patvirtinta |
| 00             | 4.4                             | 2014 00 00 151   | skiediklis UNIT EKO            | skiediklis UNIT EKO,                  | F, Xn, R10, R65, R66, S2, S23,                                                            |                                                  | Patvirtinta |
| 00<br>38<br>00 | 019                             | 3614 00 90 151   | SKIEUKIIS UNIT EKU             | skiediklis "UNIT EKO"                 | S24, S38, S62, S43, 4, 8                                                                  |                                                  |             |

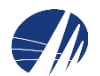

Pasirinkus mišinį (preparatą) automatiškai grįžtama į pradinį langą. Toliau suvedami duomenys apie naudojimo sritį, pasirenkamas veiksmas bei nurodomas kiekis. Eilutė išsaugoma spaudžiant žalią varnelę.

| Atgal                                                    | eikiami duom  | enys 🕤 🛛 B    | endrieji d | uomenys 🗧            | Ataskaitos        |                |                 |                        |                                        |                      |  |  |
|----------------------------------------------------------|---------------|---------------|------------|----------------------|-------------------|----------------|-----------------|------------------------|----------------------------------------|----------------------|--|--|
| Duomenys apie chemines medžiagas / mišinius (preparatus) |               |               |            |                      |                   |                |                 |                        |                                        |                      |  |  |
| Išsaugoti                                                |               |               | Dokumer    | ntas Tikri           | nti duomenis      | $\checkmark$   | Pakeisti būseną | Kopijuoti praeitų metų | duomenis Kore                          | egavimo pastabo      |  |  |
| Dokumento                                                | būsena:       |               |            |                      | Ruošiamas         |                |                 |                        |                                        |                      |  |  |
| Ataskaitinis                                             | periodas:     |               |            |                      | 2015              |                |                 |                        |                                        |                      |  |  |
| Ūkio subjekt                                             | as:           |               |            |                      | Aplinkos apsaugo: | s agentūra     |                 |                        |                                        |                      |  |  |
| Cheminės n                                               | nedžiagos     | Cheminiai n   | nišiniai   | Duomenis             | teikiantis asmu   | D              |                 |                        |                                        |                      |  |  |
| Informaci                                                | ja apie mišir | ius (preparat | tus)       |                      |                   |                |                 |                        |                                        |                      |  |  |
| Sukurti                                                  |               |               |            | Sukurti miš          | iinį (preparatą)  |                |                 |                        |                                        |                      |  |  |
|                                                          | ≎ Mišinys (   | preparatas)   | \$         | Mišinio<br>pavadinim | 15                | ≎ Naudojimo si | ritis           | Veiksmas               | ≎ Mišinio<br>(preparat<br>kiekis t/met | Sudėtis<br>to)<br>us |  |  |
| Ø 🕵                                                      | 3214-00037    | >             | gij        | osinis tinkas        | ROT - WEIS        | Tinkavimui.    |                 | Sunaudota              | 12                                     | >                    |  |  |
| <ul><li>✓ X</li></ul>                                    | 3814-00011    |               | > sk       | iediklis 25A         |                   |                |                 | Ē                      | <b>~</b>                               | >                    |  |  |
|                                                          |               |               |            |                      | 14                | ∢ 1 ⊳          | ►I.             |                        |                                        |                      |  |  |

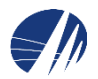

# Mišinio (preparato) sukūrimas

| Atgal | - |          |       |   |  |
|-------|---|----------|-------|---|--|
| Ardal |   |          |       | _ |  |
|       |   | <u> </u> | ( . ) | - |  |

Teikiami duomenys 🗢 🛛 Bendrieji duomenys 🗢

eji duomenys 🕤 🛛 Ataskai

#### Duomenys apie mišinį (preparatą)

| Išsaugoti                                    |                                 |                   |                  |                               |                   |                  |                     | Patvirtinti            | Kopijuoti    |
|----------------------------------------------|---------------------------------|-------------------|------------------|-------------------------------|-------------------|------------------|---------------------|------------------------|--------------|
| AIVIKS kodas:                                | KN dėmuo (4 skaičiai):          | -                 |                  |                               |                   | Būsena:          | Nepatvirtinta       |                        | $\checkmark$ |
| Pavadinimas:                                 |                                 |                   |                  |                               |                   |                  |                     |                        |              |
| Infochemos<br>kodas:                         |                                 |                   |                  |                               |                   | Pnk.:            |                     |                        |              |
| Sudėtis Sino                                 | onimai KN kodai                 | Kilmės šalys      | Klasifikacija    | a ir ženklinimas pa           | gal AM tvarką     |                  |                     |                        |              |
| Klasifikacija ir že                          | enklinimas pagal CLP r          | eglamentą 1272/20 | 08/EB Fiz        | ikocheminiai, eko             | toksikologiniai i | r kiti duomeny   | /S                  |                        |              |
| Mišinio (prepar<br>Registruoti ch<br>Sukurti | rato) sudėtis<br>eminę medžiagą |                   |                  |                               |                   |                  |                     |                        |              |
| \$ K                                         | Componentas                     |                   | ≎ CAS<br>numeris | ¢ EINECS /<br>ELINCS /<br>NLP | ≎ Masės<br>% nuo  | ≎ Masės<br>% iki | \$ Konfidencialumas | Alternaty<br>pavadinin | vus<br>nas   |
| Nerasta duome                                | nų                              |                   |                  |                               |                   |                  |                     |                        |              |
|                                              |                                 |                   |                  | M M                           | ₽1                |                  |                     |                        |              |
|                                              |                                 |                   |                  |                               |                   |                  |                     |                        |              |

- AIVIKS kodui reikalingi pirmi 4 kombinuotos nomenklatūros kodo skaitmenys. Jį pasitikrinti galima čia: <u>https://osp.stat.gov.lt/603</u>
- Taip pat būtina užpildyti pavadinimo laukelį.

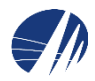

Toliau pildoma informacija kortelėse.

Pvz.: kortelėje sudėtis reikia spausti mygtuką [**Sukurti**]. Atsiradusioje tuščioje eilutėje spausti pieštuko mygtuką. Tada suvesti informaciją apie medžiagą. Eilučių turi būti tiek, kiek mišinyje yra medžiagų.

| udėtis Sinonimai KN kodai Kili              | mės šalys Klasifikacija ir ženklin                                                                                                    | imas pagal AM tvarką                                                                                                    |                                                                                                    |                                                                                                    |                                                                                                    |
|---------------------------------------------|----------------------------------------------------------------------------------------------------|----------------------------------------------------------------------------------------------------|----------------------------------------------------------------------------------------------------|----------------------------------------------------------------------------------------------------|----------------------------------------------------------------------------------------------------|
| asifikacija ir ženklinimas pagal CLP reglam | entą 1272/2008/EB Fizikochemin                                                                                                    | iai, ekotoksikologiniai ir kiti duom                                                                                                    | enys                                                                                                    |                                                                                                    |                                                                                                    |
| 1išinio (preparato) sudėtis                 |                                                                                                    |                                                                                                    |                                                                                                    |                                                                                                    |                                                                                                    |
| Registruoti cheminę medžiagą                |                                                                                                    |                                                                                                    |                                                                                                    |                                                                                                    |                                                                                                    |
| Sukurti                                     |                                                                                                    |                                                                                                    |                                                                                                    |                                                                                                    |                                                                                                    |
| Komponentas                                 | CAS numeris                                                                                                    | © EINECS / ELINCS /<br>NLP                                                                                                    | ≎ Masés %<br>nuo                                                                                                    | ≎ Masės % iki                                                                                                    | \$                                                                                                    |
| Z G                                         |                                                                                                    | •                                                                                                    |                                                                                                    |                                                                                                    |                                                                                                    |
| ✓ X                                         |                                                                                                    | •                                                                                                    |                                                                                                    |                                                                                                    |                                                                                                    |
| <                                           |                                                                                                    |                                                                                                    |                                                                                                    |                                                                                                    | >                                                                                                    |
|                                             | 14 44                                                                                                    | 1 IN IN                                                                                                    |                                                                                                    |                                                                                                    |                                                                                                    |
|                                             | sinoniniai kirkodai kirkodai | Sintoniniai     Kirkkodai     Kinies salys     Kiasinkacija ir čenkin       asifikacija ir ženklinimas pagal CLP reglamentą 1272/2008/EB     Fizikochemir       tišinio (preparato) sudėtis     Registruoti cheminę medžiagą       Sukurti     \$ Komponentas     \$ CAS numeris       V X | asifikacija ir ženklinimas pagal CLP reglamentą 1272/2008/EB Fizikocheminiai, ekotoksikologiniai ir kiti duoma<br>tiišinio (preparato) sudėtis<br>Registruoti cheminę medžiagą<br>Sukurti<br>\$ Komponentas \$ CAS numeris \$ EINECS / ELINCS /<br>NLP<br>\$ X \$ \$ . | asifikacija ir ženklinimas pagal CLP reglamentą 1272/2008/EB Fizikocheminiai, ekotoksikologiniai ir kiti duomenys   tišinio (preparato) sudėtis   Registruoti cheminę medžiagą     Sukurti | asifikacija ir ženklinimas pagal CLP reglamentą 1272/2008/EB Fizikocheminiai, ekotoksikologiniai ir kiti duomenys<br>tišinio (preparato) sudėtis<br>Registruoti cheminę medžiagą<br>Šukurti<br>¢ Komponentas ¢ CAS numeris ¢ EINECS / ELINCS / ţ Masės % tki<br>nuo % Masės % iki<br>nuo % Masės % iki<br>nuo |

Mišinys nebus patvirtintas, jei nebus užpildytos kortelės: sudėtis, klasifikacija ir ženklinimas, fizikocheminiai, ekotoksikologiniai ir kiti duomenys.

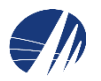

# Pastabų teikimas

Duomenų teikėjai gali teikti pastabas, prie jau DB esančių medžiagų ar mišinių (preparatų).

| Cheminės medžiagos                     | Cheminiai mišiniai | Duomenis teikiantis a     | ismuo            |           |                                            |         |  |  |  |  |
|----------------------------------------|--------------------|---------------------------|------------------|-----------|--------------------------------------------|---------|--|--|--|--|
| Informacija apie mišinius (preparatus) |                    |                           |                  |           |                                            |         |  |  |  |  |
| Sukurti                                |                    | Sukurti mišinį (preparatą | U .              |           |                                            |         |  |  |  |  |
| ≎ Mišinys                              | (preparatas) 🗘     | Mišinio<br>pavadinimas    | Naudojimo sritis | Veiksmas  | ≎ Mišinio<br>(preparato)<br>kiekis t/metus | Sudėtis |  |  |  |  |
| 1214-0003                              | 7 > gip            | osinis tinkas ROT - WEIS  | Tinkavimui.      | Sunaudota | 12                                         | >       |  |  |  |  |
| 8 3814-0001                            | 1 > ski            |                           |                  |           |                                            | >       |  |  |  |  |
|                                        |                    |                           |                  |           |                                            |         |  |  |  |  |

Reikia įeiti į mišinio (preparato) ar medžiagos kortelę, paspausti mygtuką [>].

Tada reikia spausti mygtuką [**Duomenų teikėjo pastabos**] ir atsivėrusiame lange įrašyti savo pastabas.

| Išsaugoti     Šalinti     Patvirtinti       AIVIKS kodas:     KN dėmuo (4 skaičiai): 3814     - 00011       Pavadinimas:     jkiediiklis 25A     × | ijuoti   |  |  |  |  |  |  |  |  |  |  |
|----------------------------------------------------------------------------------------------------|----------|--|--|--|--|--|--|--|--|--|--|
| AIVIKS kodas: KN dėmuo (4 skaičiai): 3814 - 00011 Būsena: Patvirtinta V<br>Pavadinimas: jakiediklis 25A × Duomenų teikėjo pastabos                 |          |  |  |  |  |  |  |  |  |  |  |
| Pavadinimas:<br>kiediklis 25A × Duomenų teikėjo pastabos                                                                                           |          |  |  |  |  |  |  |  |  |  |  |
|                                                                                                    |          |  |  |  |  |  |  |  |  |  |  |
| Infochemos 3814 00 90 136 Pnk.:                                                                                                    |          |  |  |  |  |  |  |  |  |  |  |
| Sudėtis Sinonimai KN kodai Kilmės šalys Klasifikacija ir ženklinimas pagal AM tvarką                                                               |          |  |  |  |  |  |  |  |  |  |  |
| Klasifikacija ir ženklinimas pagal CLP reglamentą 1272/2008/EB Fizikocheminiai, ekotoksikologiniai ir kiti duomenys                                |          |  |  |  |  |  |  |  |  |  |  |
| Mišinio (preparato) sudėtis                                                                                                    |          |  |  |  |  |  |  |  |  |  |  |
| Registruoti cheminę medžiagą                                                                                                    |          |  |  |  |  |  |  |  |  |  |  |
| Sukurti                                                                                                    |          |  |  |  |  |  |  |  |  |  |  |
| Komponentas                                                                                                    | s (<br>p |  |  |  |  |  |  |  |  |  |  |
| Netilbenzenas; toluenas 108-88-3 💌 203-625-9 50 100                                                                                                |          |  |  |  |  |  |  |  |  |  |  |
| No. 123-88-4 🔹 204-858-1 2,5 10                                                                                                    |          |  |  |  |  |  |  |  |  |  |  |
|                                                                                                    |          |  |  |  |  |  |  |  |  |  |  |
| <                                                                                                    | ×        |  |  |  |  |  |  |  |  |  |  |
|                                                                                                    |          |  |  |  |  |  |  |  |  |  |  |

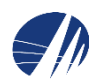

## Ataskaitos pateikimas

Atgal

Teikiami duomenys 🕤 Bendrieji duomenys 🕤

#### Duomenys apie chemines medžiagas / mišinius (preparatus)

| šsaugoti Š                                 | alinti                                                          |                          | Dokumer | ntas Ti    | krinti duomenis   | 8             | ~                           | Pakeisti būseną | Kopijuoti praeitų metų | duomenis Ko                               | oregavimo pastal |
|--------------------------------------------|-----------------------------------------------------------------|--------------------------|---------|------------|-------------------|---------------|-----------------------------|-----------------|------------------------|-------------------------------------------|------------------|
| Duomenys patikrinti sėkmingai.             |                                                                 |                          |         |            |                   |               |                             |                 |                        |                                           |                  |
| Dokumento būsena: Ruošiamas                |                                                                 |                          |         |            |                   |               |                             |                 |                        |                                           |                  |
| Ataskaitinis periodas: 2015                |                                                                 |                          |         |            |                   |               |                             |                 |                        |                                           |                  |
| Ūkio subjektas: Aplinkos apsaugos agentūra |                                                                 |                          |         |            |                   |               |                             |                 |                        |                                           |                  |
| Cheminės n                                 | Cheminės medžiagos Cheminiai mišiniai Duomenis teikiantis asmuo |                          |         |            |                   |               |                             |                 |                        |                                           |                  |
| Informacij                                 | ja apie miši                                                    | nius (preparat           | us)     |            |                   |               |                             |                 |                        |                                           |                  |
| Sukurti                                    |                                                                 |                          |         | Sukurti m  | nišinį (preparata | e)            |                             |                 |                        |                                           |                  |
|                                            | ≎ Mišinys (preparatas)<br>pavadinimas                           |                          |         |            |                   | ≎ Nau         | dojimo <mark>s</mark> ritis | \$              | ≎ Veiksmas             | ≎ Mišinio<br>(preparato<br>kiekis t/metus | Sudėtis          |
| 🖌 🕵                                        | 3214-0003                                                       | 7 >                      | gipsini | s tinkas R | OT - WEIS         | Tinkavimui.   |                             |                 | Sunaudota              | 12                                        | >                |
| <b>/</b>                                   | 3814-0001                                                       | 4-00011 > skiediklis 25A |         |            |                   | Praskiedimui. |                             |                 | Išplatinta (parduota)  | 10,5                                      | >                |
|                                            |                                                                 |                          |         |            |                   |               |                             |                 |                        |                                           |                  |

Prieš pateikiant duomenis galima pasitikrinti duomenis spaudžiant mygtuką [**Tikrinti** duomenis]. Jei duomenys pateikti teisingai, atsiras mėlyna juosta su užrašu "Duomenys patikrinti sėkmingai". Toliau einame į dokumento skiltį.

Atsivėrusiame lange "Duomenys apie teikiamą dokumentą" reikia:

- iš sąrašo pasirinkti būseną "Pateiktas";
- paspausti mygtuką [Pakeisti būseną];

| 🗲 Atgal                     | Teikiami                                      | duomenys  | •          | Bendrieji du                                                                                                   | omenys 🕤               |           |   |                 |                 |           |              |          |                |
|-----------------------------|-----------------------------------------------|-----------|------------|----------------------------------------------------------------------------------------------------|------------------------|-----------|---|-----------------|-----------------|-----------|--------------|----------|----------------|
| Duomen                      | nys api                                       | e teikia  | mą o       | dokumen                                                                                                    | tą                     | 1         |   | 2               |                 |           |              |          |                |
| Išsaugoti                   | Šalinti                                       |           |            |                                                                                                    |                        | Pateiktas | ~ | Pakeisti būseną | Ataskaitos reng | ėjas Atsa | akingas asmu | io Dokur | nento duomenys |
| Pagrindin                   | n <mark>ė inform</mark>                       | acija     | 15 4 4     | SL                                                                                                    | v                      |           |   |                 |                 |           |              |          |                |
| Ūkio subjektas:             |                                               |           | Aplin      | 15.1 Cheminių medziagų ir preparatų     Image: Cheminių medziagų ir preparatų       Aplinkos apsaugos agentūra |                        |           |   |                 |                 |           |              |          |                |
| Ūkio subj                   | jekto JAR (                                   | duomenys: | 1887       | 84898, Aplinko                                                                                                 | os apsaugos a <u>c</u> | gentūra   |   |                 |                 |           |              |          |                |
| Atsiskaito<br>institucijai: | Atsiskaitoma departamentui /<br>institucijai: |           |            | Cheminių medžiagų skyrius Pateikimo data:                                                                      |                        |           |   |                 |                 |           |              |          |                |
| Užregistr                   | ravimo data                                   | ю.        | 2016-04-20 |                                                                                                    |                        |           |   |                 |                 |           |              |          |                |
| Atsiskaity                  | ymo laiko                                     | tarpis    | Ruosi      | amas                                                                                                    | ~                      | ]         |   | Duschus sur     | cikino data.    | 2016-04-2 | 20           |          |                |
| Tipas:                      |                                               | -         | Už me      | etus                                                                                                    | ~                      | ]         |   | Data/metai:     |                 | 2015      |              |          |                |
|                             |                                               |           |            |                                                                                                    |                        |           |   |                 |                 |           |              |          |                |
|                             |                                               |           |            |                                                                                                    |                        |           |   |                 |                 |           |              |          |                |
|                             |                                               |           |            |                                                                                                    |                        |           |   |                 |                 |           |              |          |                |

Kai dokumento būseną – "Pateiktas", jo koreguoti negalima.

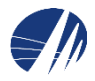

# Klaidų taisymas

Jeigu gavote el. laišką, kad Jūsų dokumentas yra grąžintas tikslinti ir prisijungę prie sistemos bei atidarę pateiktą dokumentą matote, kad jo būsena yra "Gražintas tikslinti", vadinasi, po valstybinės institucijos atsakingo darbuotojo peržiūros, buvo rasta klaidų ir dokumentas yra pateiktas atgal tikslinimui. Pataisykite klaidas ir pakartotinai teikite dokumentą:

- prisijunkite prie duomenų tvarkymo sistemos
- raskite pateiktą dokumentą
- paspaudę mygtuką [Koregavimo pastabos], peržiūrėkite kokias pastabas surašė atsakingas asmuo
- mygtukų juostoje sąraše pasirinkite būseną "Ruošiamas", pasirinkus šią būsena galima koreguoti dokumentą
- atsižvelgiant į pastabas, pataisykite duomenų rinkinį
- pakartotinai pateikite duomenų rinkinį lange "Duomenys apie pateiktą dokumentą" pasirinkę būseną "Pateiktas" ir paspaudę mygtuką [Pakeisti būseną]
- spauskite [**Išsaugoti**]

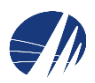

# Klaidos / pastabos (1)

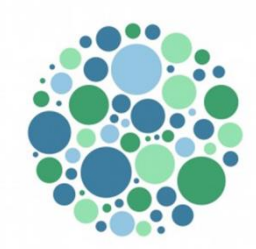

- Pildyti / tikslinti ataskaitas galima tik tuomet kai ataskaitos būsena yra "Ruošiamas"
- 2. Įsitikinkite ar teikiate informaciją apie cheminę medžiagą ar apie mišinį (preparatą). <u>Cheminė medžiaga</u>: jei saugos duomenų lape (toliau – SDL) 1 skirsnyje nurodoma cheminės medžiagos identifikatoriai (CAS Nr.; EB Nr.; EINEC Nr. ir pan.). <u>Mišinj (preparatą)</u> sudaro kelios cheminės medžiagos, o SDL 3 skirsnyje yra pateikiamos mišinio sudėtyje esančios pavojingos sudedamosios dalys ir jų koncentracijos
- Informacija apie klasifikavimą ir ženklinimą pateikta <u>SDL 2</u> <u>skirsnyje</u>. IS AIVIKS sistemoje turi būti nurodyta pilna klasifikavimo ir ženklinimo informacija (pavojingumo kategorijos, pavojingumo frazės, atsargumo frazės, piktogramos, signalinis žodis)

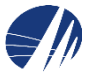

# Klaidos / pastabos (2)

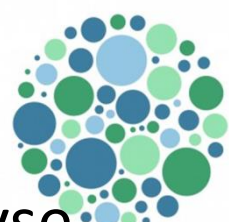

- 4. Toksikologiniuose ir ekotoksikologiniuse duomenyse aiškiai nurodyti informaciją jei cheminė medžiaga ar mišinys (preparatas) nėra klasifikuojamas kaip pavojingas
- Importas / eksportas yra laikomas fizinis cheminės 5. medžiagos ar mišinio (preparato) įvežimas / išvežimas j / iš ES muitų teritoriją (-os). Cheminių medžiagų ar mišinių (preparatų) teikimas ES valstybėms nėra laikomas eksportu. Cheminių medžiagų ar mišinių (preparatų) atsivežimas iš ES valstybių narių nėra laikomas importu
- Jei veiksmas yra nurodytas "Importuota" ar 6. "Eksportuota" turi būti nurodyta ir šalis (-lys) iš kurios (-ių) cheminė medžiaga ar mišinys (preparatas) yra importuotas ar į kurią (-ias) eksportuotas

# Klaidos / pastabos (3)

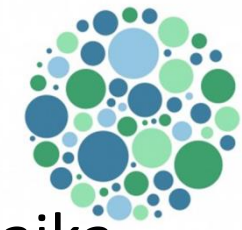

- Priskirtiems duomenų teikėjams nurodyti galiojimo laiką. Ištrynus duomenų teikėją išsitrina visi jo teikti duomenys
- 8. Patvirtintiems mišiniams sudėties keisti negalima
- Pasikeitus mišinio (preparato) sudėčiai reikia vesti naują mišinį
- 10. Informaciją apie "Fizikocheminius, ekotoksikologinius ir kitus duomenis" turi būti pateikta lietuvių kalba

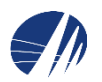

## Klausimai?

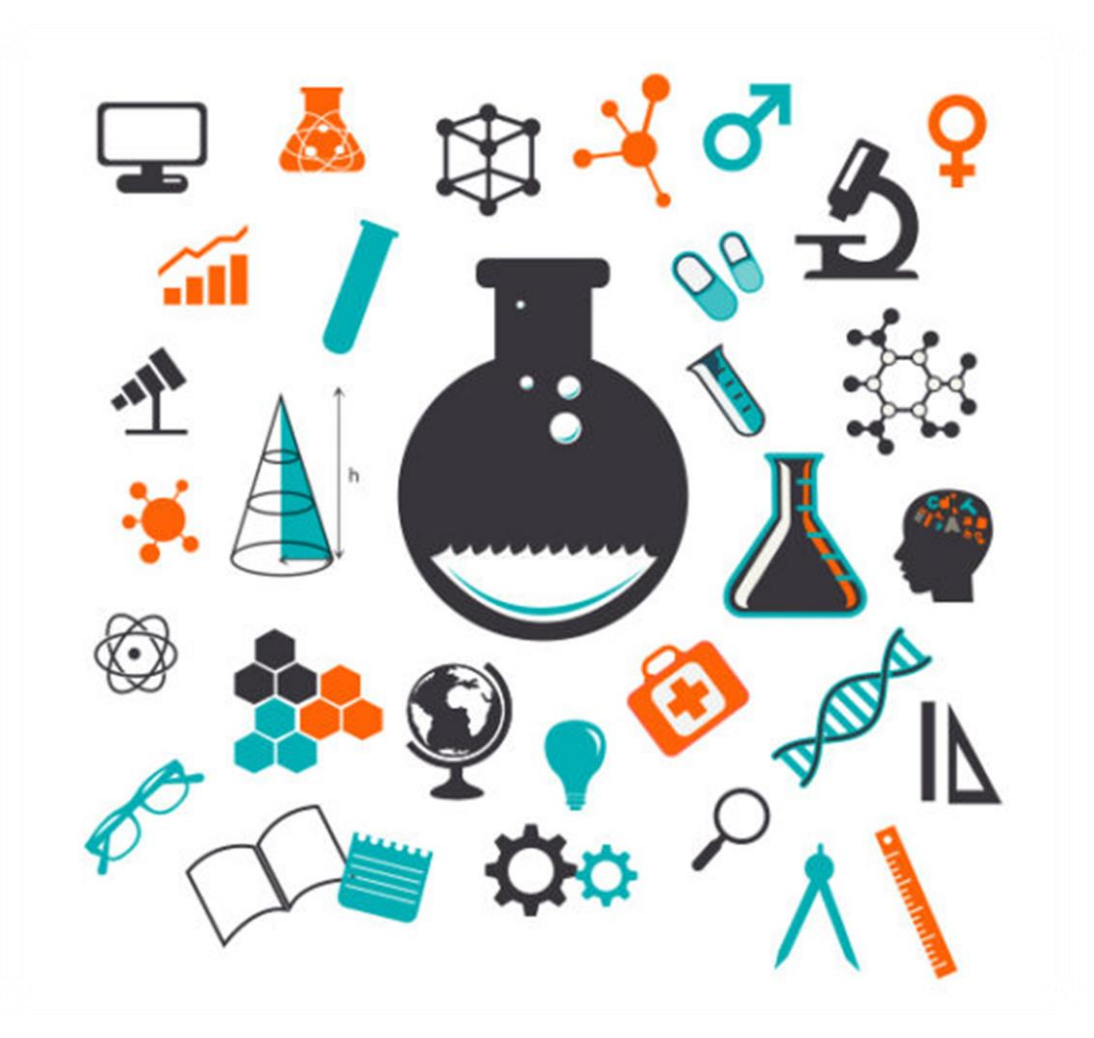

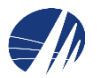